# トランジット ファブリックと L4-L7 ルート ピア リング - 設定ウォークスルー

# 内容

| <u> </u>             |    |
|----------------------|----|
| <u>前提条件</u>          |    |
| <u>要件</u>            |    |
| <u>使用するコンポーネント</u>   |    |
| <u>背景説明</u>          |    |
| <u>設定</u>            |    |
| <u>ネットワーク図</u>       |    |
| <u>設定</u>            |    |
| <u>確認とトラブルシューティン</u> | ノウ |

## 概要

このドキュメントでは、ルート ピアリングを使用した L4-L7 サービス グラフの設定の段階的検 証について説明します。この設定では、コンシューマとプロバイダの両方が、アプリケーション セントリック インフラストラクチャ(ACI)ファブリック外部にあります。

著者:シスコ アドバンスド サービスのエンジニア、Zahid Hassan

# 前提条件

#### 要件

次の項目に関する知識があることが推奨されます。

- 外部デバイスと ACI ファブリック間のカプセル化 VLAN に使用されるスタティック VLAN プ ール
- 外部デバイスのロケーション(リーフ ノード/パス)と VLAN プールを結合する外部物理ド
   メインおよび外部ルーテッド ドメイン

・外部ネットワークへのレイヤ3接続(L3Out)
 前述のファブリックアクセスおよびL3Outの設定手順は、このドキュメントでは説明しません。
 これらの設定手順はすでに完了していることを前提としています。

#### 使用するコンポーネント

このドキュメントの情報は、次のソフトウェアのバージョンに基づいています。

- Cisco Application Policy Infrastructure Controller (Cisco APIC) 1.2(1m)
- 適応型セキュリティアプライアンス(ASA)デバイスパッケージ: 1.2.4.8
- ASA 5585 9.5(1)
- Nexus 3064 6.0(2)U3(7)

このドキュメントの情報は、特定のラボ環境にあるデバイスに基づいて作成されました。このド キュメントで使用するすべてのデバイスは、初期(デフォルト)設定の状態から起動しています 。対象のネットワークが実稼働中である場合には、どのようなコマンドについても、その潜在的 な影響について確実に理解しておく必要があります。

# 背景説明

ルート ピアリングは、ファイアウォールやロード バランサなどのサービス アプライアンスが、 ACI ファブリック経由で外部ネットワークに到達できることをアドバタイズできるようにする機 能です。

ここに示す使用例は、2 つの L3Out または外部エンド ポイント グループ(EPG)間に 2 アーム サービス グラフとして導入された物理ファイアウォールです。 サービス グラフは、リーフ 101(N3K-1)の外部 EPG とリーフ 102(N3K-2)の外部 EPG 間のコントラクトに関連付けら れています。 ACI ファブリックがルータ(N3K-1 および N3K-2)に転送サービスを提供し、ルー ト ピアリングが使用され、ルーティング プロトコルとして Open Shortest Path First (OSPF)が 使用され、ファイアウォールと ACI ファブリックの間でルートが交換されます。

# 設定

#### ネットワーク図

次に、エンドツーエンドでのルート ピアリングの仕組みを示します。

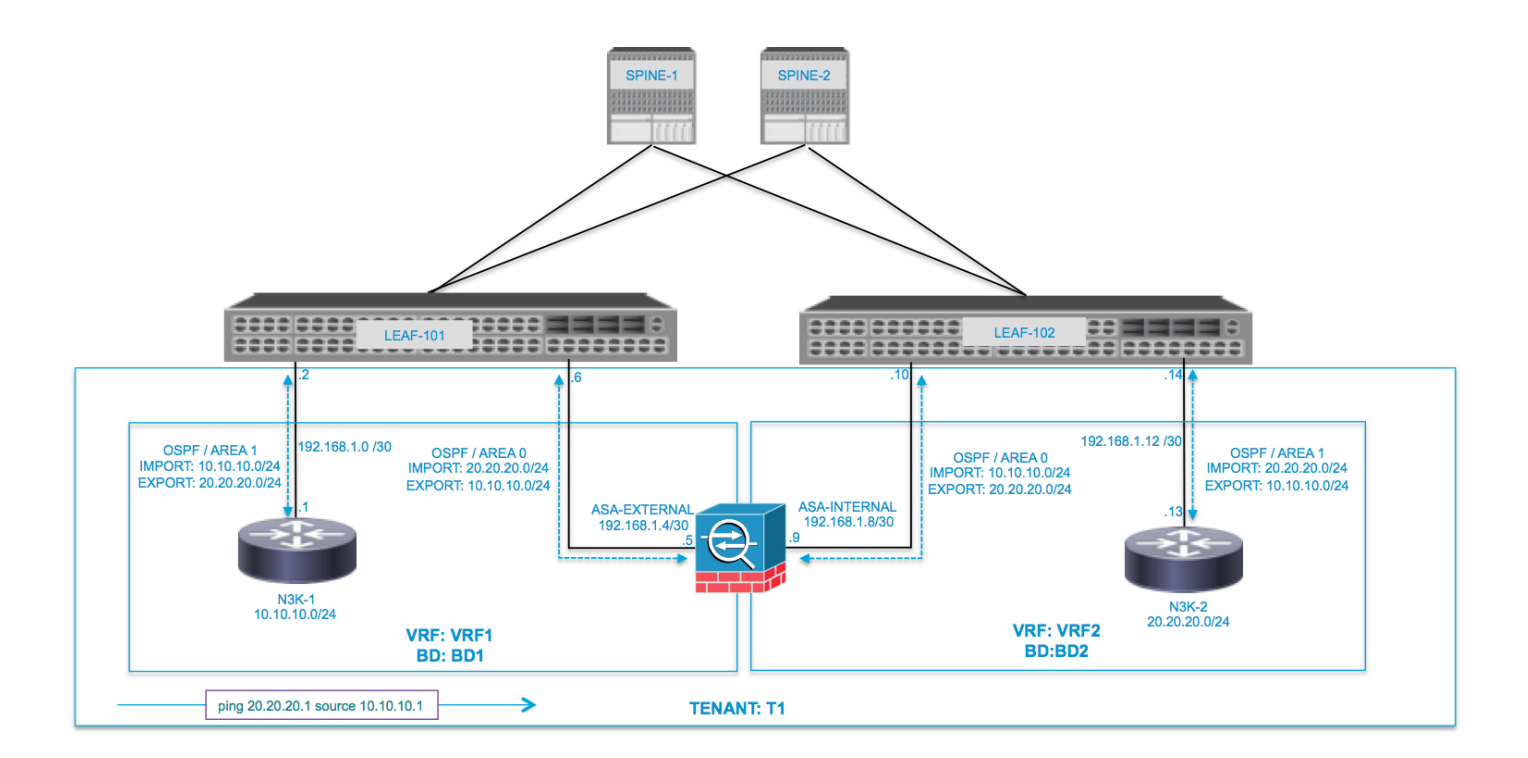

| VRF1 / BD1                        |                | VRF2 / BD2            |                                                   |  |  |  |  |
|-----------------------------------|----------------|-----------------------|---------------------------------------------------|--|--|--|--|
| EXTERNAL-EPG                      | EXTERNAL       | INTERNAL              | INTERNAL                                          |  |  |  |  |
|                                   |                | ASA<br>INTERNAL L3OUT | L3OUT N3K-2                                       |  |  |  |  |
| 10.10.10.0/24 192.168.1.0/30      | 192.168.1.4/30 | .10<br>192.168.1.8/30 | .14 .13 PROVIDER<br>192.168.1.12/30 20.20.20.0/24 |  |  |  |  |
| ping 20.20.20.1 source 10.10.10.1 |                |                       |                                                   |  |  |  |  |

## 設定

手順1:図に示すように、Virtual Routing and Forwarding1(VRF1)、VRF2、ブリッジドメイン 1(BD1)、およびBD2を設定します。BD1をVRF1に、BD2をVRF2に関連付けます。

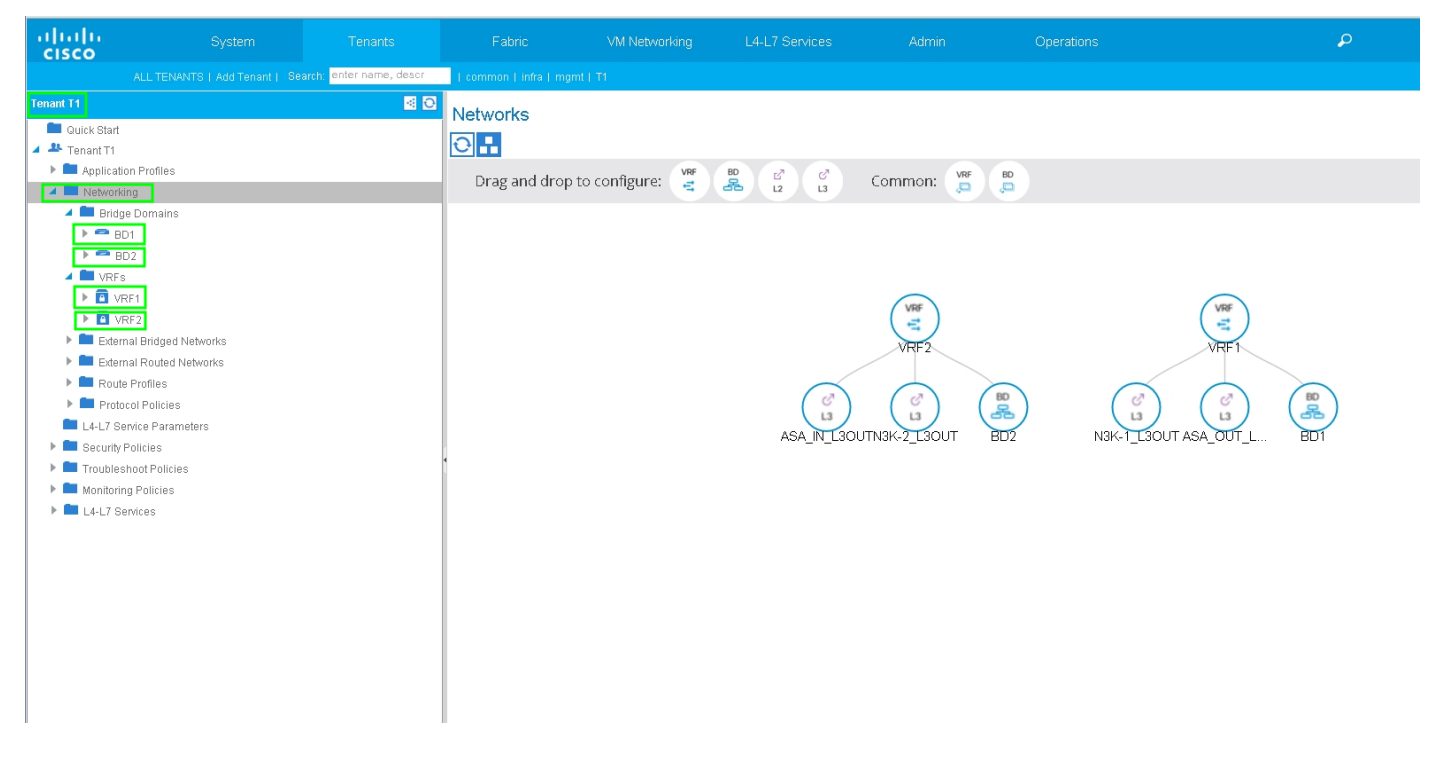

ステップ 2 : 図に示すように、L4-L7 デバイスの下で ASA デバイス パッケージをアップロードします。

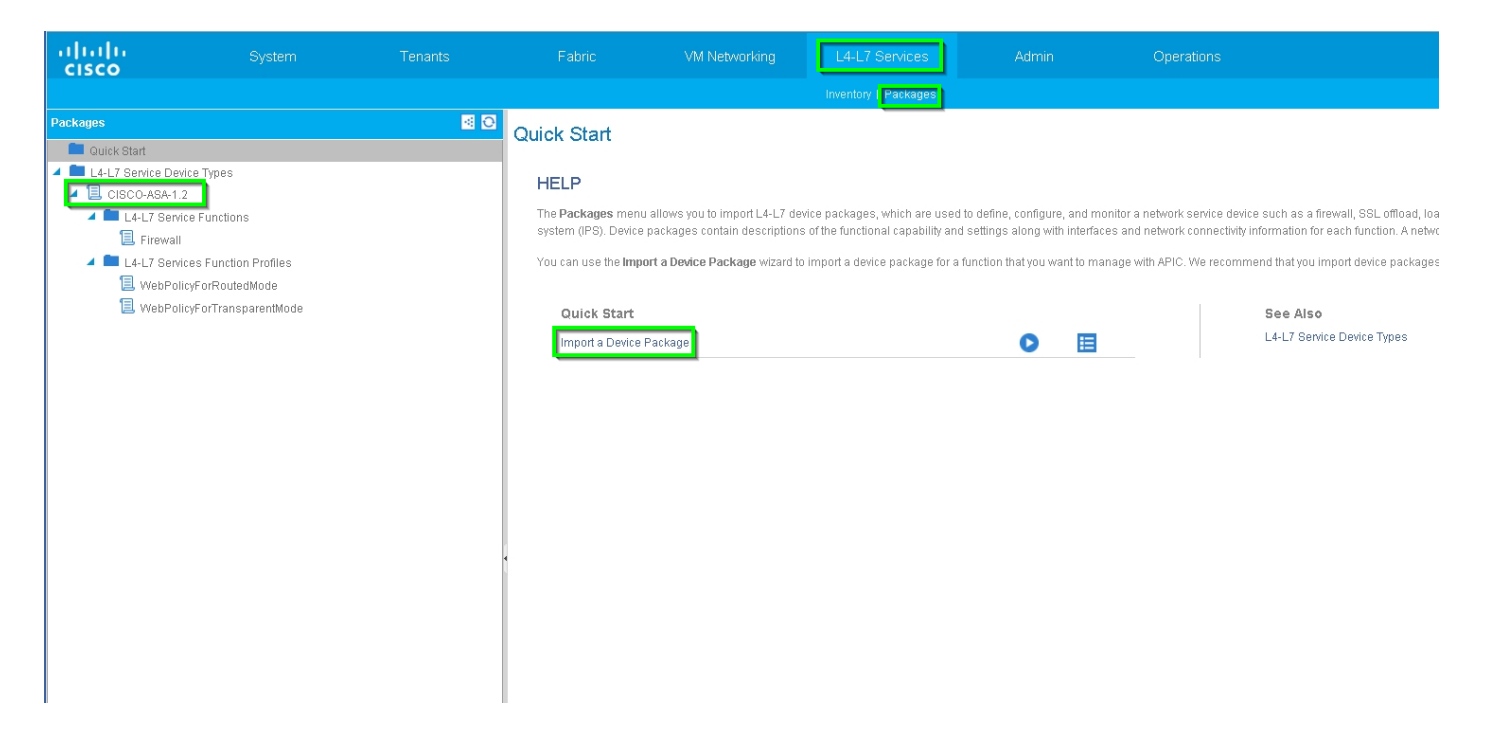

## 図に示すように、物理 ASA 5585(ルーテッド)に対して L4-L7 デバイスを設定します。

| alialia<br>cisco |                           |                   |                         |                   |          |                        |                    |                          | ρ                   |                     |
|------------------|---------------------------|-------------------|-------------------------|-------------------|----------|------------------------|--------------------|--------------------------|---------------------|---------------------|
|                  |                           | enter name, descr | common   T1   infra   r | ngmt              |          |                        |                    |                          |                     |                     |
| Tenant T1        |                           | 0 🖻               | 14-17 Devices           | ASA5585           |          |                        |                    |                          |                     |                     |
| 🔲 Quick Start    |                           |                   | LALY DEVICES.           | ACROSCO -         |          |                        |                    |                          |                     | _                   |
| 🔺 🐣 Tenant T1    |                           |                   |                         |                   |          |                        |                    |                          |                     | Policy Parameters F |
| 🕨 🖿 Applicati    | on Profiles               |                   | Ð₽                      |                   |          |                        |                    |                          |                     |                     |
| 🔺 🚞 Network      | ing                       |                   |                         |                   |          |                        |                    |                          |                     |                     |
| 🕨 🖿 Bridg        | 1e Domains                |                   | General                 |                   |          | Device 1               |                    |                          |                     |                     |
| 🕨 🖿 VRFs         | 3                         |                   | Manager                 | d: 🗹              |          | Management IP Address: | 172.23.97.1        | Management Port: 443     | •                   |                     |
| 🕨 🖿 Exten        | nal Bridged Networks      |                   | Name                    | 9: ASA5585        |          | Chassis:               | select a value     | - @                      |                     |                     |
| 🕨 🚞 Exten        | nal Routed Networks       |                   | Device Package          | 9: CISCO-ASA-1.2  |          | Interfaces:            |                    |                          |                     |                     |
| 🕨 🚞 Route        | e Profiles                |                   | Service Type            | e: Firewall       |          |                        |                    |                          |                     |                     |
| 🕨 🖿 Proto        | tol Policies              |                   | Device Type             | B: PHYSICAL       |          |                        | ▲ Name             |                          | Path                |                     |
| 🖿 L4-L7 St       | ervice Parameters         |                   | Physical Domain         | n: T1_PHY         | <u> </u> |                        | GigabitEthernet0/0 |                          | Node-105/eth1/2     |                     |
| 🔺 🖿 Security     | Policies                  |                   | Context Aware           | e: Single         |          |                        | GigabitEthernet0/1 |                          | Node-106/eth1/2     |                     |
| 🕨 🖿 Conti        | racts                     |                   | Function Type           | 3: GoThrough GoTo |          |                        |                    |                          |                     |                     |
| 🕨 🖿 Tabo         | o Contracts               |                   | Cluster Mode            | : Single Node     |          |                        |                    |                          |                     |                     |
| 🕨 🖿 Impo         | rted Contracts            |                   | Cidotel Mod             |                   |          | Cluster                |                    |                          |                     |                     |
| 🕨 🖿 Filter       | 'S                        |                   | Credentials             |                   |          | Management IP Address: | 172.23.96.228      | Management Port: 443     | \$                  |                     |
| 🕨 🖿 Troubles     | shoot Policies            |                   | Username                | admin             | _        | Device Manager:        | 172.23.97.1        | <b>-</b> ₽               |                     |                     |
| 🕨 💼 Monitorir    | ng Policies               |                   | Password                | 4:                |          | Cluster Interfaces:    |                    |                          |                     |                     |
| 🔺 🖿 L4-L7 Si     | envices                   |                   | Confirm Password        | ł:                |          |                        |                    |                          |                     |                     |
| 🕨 🖿 L4-Li        | 7 Service Graph Templates |                   |                         |                   |          |                        | Туре               | <ul> <li>Name</li> </ul> | Concrete Interfaces |                     |
| 🕨 🖿 Route        | er configurations         |                   | Configuration S         | tate              |          |                        | provider           | inside                   | ASA5585_Device_1/[C | 9igabitEthernet0/1] |
| 🕨 🖿 Func         | tion Profiles             |                   | Configuration Issues    | 5:                |          |                        |                    | outoido                  | ASA5585_Device_1/[G | igabitEthernet0/0]  |
| 🔺 🛄 L4-L         | 7 Devices                 |                   | Devices State           | 9: stable         |          |                        | consumer           | outside                  |                     |                     |
| ▶ 🗒 A            | SA5585                    |                   |                         |                   |          |                        |                    |                          |                     |                     |
| 🕨 🖿 Impo         | rted Devices              |                   |                         |                   |          |                        |                    |                          |                     |                     |
| 🕨 🖿 Devid        | tes Selection Policies    |                   |                         |                   |          |                        |                    |                          |                     |                     |

### ステップ 3:N3K-1 に対して L3Out を設定し、BD1 および VRF1 を関連付けます。

図に示すように、外部ルーテッド ネットワークを使用して ACI ファブリック内でルート ピアリ ングのためのルーティング設定が指定されます。

| ululu<br>cisco |                          |                          |                             | VM Networking                         | L4-L7 Services                | Admin | Operations              |
|----------------|--------------------------|--------------------------|-----------------------------|---------------------------------------|-------------------------------|-------|-------------------------|
|                |                          | earch: enter name, descr | common   infra   mgmt   T1  |                                       |                               |       |                         |
| Tenant T1      |                          | S 0                      | L3 Outside - N3K-1          | I_L3OUT                               |                               |       |                         |
| 🔺 🐣 Tenant T1  |                          |                          |                             |                                       |                               |       |                         |
| 🕨 🖿 Applicati  | on Profiles              |                          |                             |                                       |                               |       |                         |
| 🔺 💼 Network    | ing                      |                          |                             |                                       |                               |       |                         |
| 🕨 🚞 Bridg      | e Domains                |                          | ⊖±                          |                                       |                               |       | Δ \Lambda 🕕 🕕           |
| VRFs           |                          |                          | Properties                  |                                       |                               |       |                         |
| Exterior       | nal Bridged Networks     |                          | Name                        | N3K-1_L3OUT                           |                               |       |                         |
| A Exter        | nal Routed Networks      |                          | Description                 | c optional                            |                               |       |                         |
|                | et Action Rule Profiles  |                          |                             |                                       |                               |       |                         |
| ► 🐴 AS         | ALCH ACLION RULE FIOHIES |                          | Tags                        | :                                     | •                             |       |                         |
| ► 🕀 AS         | BA_IN_ESCOT              |                          |                             | enter tags separated by               | comma                         |       |                         |
| ▶ 🕮 N          | 3K-1 L30UT               |                          | Labe                        | :                                     |                               |       |                         |
| ▶ 🕾 N          | 3K-2_L3OUT               |                          | Target DSCP                 | : unspecified                         |                               |       |                         |
| 🕨 🕨 Route      | e Profiles               |                          | Route Control Enforcemen    | t 🔲 Import                            | 🗹 Export                      |       |                         |
| 🕨 🖿 Proto      | col Policies             |                          | VRF                         | : T1/VRF1                             | <b>-</b> @                    |       |                         |
| 🖿 L4-L7 Se     | ervice Parameters        |                          | Resolved VRF                | T1ARE1                                |                               |       |                         |
| 🕨 🖿 Security   | Policies                 |                          | External Routed Domain      | : T1_L3OUT                            | <b>-</b> ⊕                    |       |                         |
| Troubles       | shoot Policies           |                          | Route Profile for Interleak | select a value                        | <b>~</b> @                    |       |                         |
| 🕨 💻 Monitorir  | ng Policies              |                          | Route Control For Dampening |                                       |                               |       |                         |
| L4-L7 Se       | ervices                  |                          |                             |                                       |                               |       |                         |
|                |                          |                          |                             | <ul> <li>Address Family Ty</li> </ul> | ype                           |       |                         |
|                |                          |                          |                             |                                       |                               |       | No item<br>Select Actio |
|                |                          |                          |                             |                                       |                               |       | Soloce Heato            |
|                |                          |                          |                             |                                       |                               |       |                         |
|                |                          |                          | Enable BGP/EIGRP/OSPF       | : 🗖 BGP                               | EIGRP                         |       |                         |
|                |                          |                          |                             | 🗹 OSPF                                |                               |       |                         |
|                |                          |                          | OSPF Area ID                | : 0.0.0.1                             |                               |       |                         |
|                |                          |                          | OSPF Area Contro            | E Send redistributed                  | d LSAs into NSSA area         |       |                         |
|                |                          |                          |                             | 🗹 Originate summai                    | ry LSA                        |       |                         |
|                |                          |                          |                             | Suppress forward                      | ing address in translated LSA |       |                         |
|                |                          |                          | OSPF Area Type              | NSSA area Re                          | gular area Stub area          |       |                         |
|                |                          |                          | OSPF Area Cost              | : 1                                   | \$                            |       |                         |
|                |                          |                          |                             |                                       |                               |       |                         |

#### **注**:ルート ピアリングに使用されるすべての L3Out インターフェイスを、VLAN カプセル 化が設定されたスイッチ仮想インターフェイス(SVI)として設定する必要があります。

| alialia<br>cisco                            | System                                                                |                         | Fabric VM                       |                    | L4-L7 Services  | Admin      |                                                |                           | i            | A            |
|---------------------------------------------|-----------------------------------------------------------------------|-------------------------|---------------------------------|--------------------|-----------------|------------|------------------------------------------------|---------------------------|--------------|--------------|
|                                             |                                                                       | arch: enter name, descr | common   infra   mgmt   T1      |                    |                 |            |                                                |                           |              |              |
| Tenant T1 Quick Start Quick Start Annicatio | n Pmfiles                                                             | 2 0                     | Logical Interface Prof          | le - N3K-1_IF      | P               |            |                                                |                           |              | Policy Fault |
| 🔺 🖿 Networki                                | 19                                                                    |                         |                                 |                    |                 |            |                                                |                           |              |              |
| 🕨 🖿 Bridge                                  | Domains                                                               |                         | Properties                      |                    |                 |            |                                                |                           |              |              |
| VRFs                                        |                                                                       |                         | Na                              | me: N3K-1_IP       |                 |            |                                                |                           |              |              |
| Extern                                      | al Bridged Networks                                                   |                         | Descript                        | on: optional       |                 |            |                                                |                           |              |              |
| ► = EABI                                    | Action Rule Profiles                                                  |                         | la l                            | vel:               |                 |            |                                                |                           |              |              |
| ▶ 🖿 Ma                                      | tch Action Rule Profiles                                              |                         | ND pol                          | cv: select a value |                 |            |                                                |                           |              |              |
| 🕨 🌰 AS                                      | A_IN_L3OUT                                                            |                         | Egress Data Plane Policing Pol  | cv: select a value |                 |            |                                                |                           |              |              |
| ► 🕾 AS                                      | A_OUT_L3OUT                                                           |                         | Ingress Data Plane Policing Pol | cy: select a value |                 |            |                                                |                           |              |              |
| ▲ C⊕ N3                                     | K-1_L3OUT                                                             |                         | Routed Interfac                 | es:                |                 |            |                                                |                           |              |              |
|                                             | N3K-1_NP                                                              |                         |                                 | . Date             |                 | 15 Adda    |                                                | 0.444                     |              |              |
|                                             | 🔺 💼 Logical Interface Profiles                                        |                         |                                 | Path               |                 | IP Address | ма                                             | C Address                 | MITO (Bytes) | ·            |
|                                             | 4 📃 N3K-1_IP                                                          |                         |                                 |                    |                 |            | No items have beer<br>Select Actions to create | h found.<br>e a new item. |              |              |
|                                             | OSPF Interface Profile                                                |                         |                                 |                    |                 |            |                                                |                           |              |              |
|                                             | <ul> <li>Configured Nodes</li> <li>topplogy/pad-1/pade-105</li> </ul> |                         |                                 |                    |                 |            |                                                |                           |              |              |
| > <b>m</b>                                  | Networks                                                              |                         |                                 | SVI.               |                 |            |                                                |                           |              |              |
|                                             | Route Profiles                                                        |                         |                                 | A Path             | IP Address      | Side A IP  | Side B IP                                      | MAC Address               | MTU (Bytes)  | Encap        |
| ▶ 🕮 N3                                      | K-2_L30UT                                                             |                         |                                 | Node-105/eth1/3    | 8 192.168.1.2/3 | 30         |                                                | 00:22:BD:F8:19:FF         | 1500         | vlan-100     |
| Route                                       | Profiles                                                              |                         |                                 |                    |                 |            |                                                |                           |              |              |
| P Proto                                     | ol Policies                                                           |                         |                                 |                    |                 |            |                                                |                           |              |              |
| <ul> <li>Equity F</li> </ul>                | olicies                                                               |                         | Routed Sub-Interfac             | es:                |                 |            |                                                |                           |              |              |
| 🕨 🖿 Troubles                                | noot Policies                                                         |                         |                                 | A Path             |                 | P Address  | MAC Address                                    | MTU (Bytes)               | E            | incap        |
| 🕨 🖿 Monitorin                               | g Policies                                                            |                         |                                 |                    |                 |            | No items have been                             | found                     |              |              |
| ▶ 🖿 L4-L7 Se                                | rvices                                                                |                         |                                 |                    |                 |            | Select Actions to create                       | a new item.               |              |              |
| 1                                           |                                                                       |                         |                                 |                    |                 |            |                                                |                           |              |              |

図に示すように、N3K-1 L3Out 外部 EPG に対しサブネットでインポート/エクスポート ルート制 御を設定します。

| alialia<br>cisco                                                                                                    |                  |                         |                        |                                |                 |                          |                       | ٩                     |
|----------------------------------------------------------------------------------------------------|------------------|-------------------------|------------------------|--------------------------------|-----------------|--------------------------|-----------------------|-----------------------|
| ALL TENANTS                                                                                                    |                  | arch: enter name, descr | common   infra   mgmt  |                                |                 |                          |                       |                       |
| Tenant T1                                                                                                    |                  | <ul> <li>O</li> </ul>   | External Network       | Instance Profile               | - NSK-1 EXT NET |                          |                       |                       |
| 💼 Quick Start                                                                                                    |                  |                         | External NetWORK       | motance motile                 | NOR-LEATINET    |                          |                       |                       |
| 🔺 🐣 Tenant T1                                                                                                    |                  |                         |                        |                                |                 |                          |                       | Policy Operati        |
| Application Profiles                                                                                                    |                  |                         |                        |                                |                 |                          |                       | General               |
| 🔺 🚞 Networking                                                                                                    |                  |                         |                        |                                |                 |                          |                       | General               |
| 🕨 🔲 Bridge Domains                                                                                                    |                  |                         | ੇਂ≠                    |                                |                 |                          | 🛦 🚺 🕕 100             |                       |
| VRFs                                                                                                    |                  |                         | Properties             |                                |                 |                          |                       |                       |
| External Bridged Netwo                                                                                                    | rks              |                         | Name                   | N3K-1 EXT NET                  |                 |                          |                       |                       |
| A External Routed Network                                                                                                    | ks               |                         | Tags:                  | 1 8                            |                 |                          |                       |                       |
| Set Action Rule Profi                                                                                                    | les              |                         |                        | enter taga separated by comma  | a               |                          |                       |                       |
| Match Action Rule Pr                                                                                                    | ofiles           |                         | Description:           | optional                       |                 |                          |                       |                       |
| ASA_IN_L3OUT                                                                                                    |                  |                         |                        |                                |                 |                          |                       |                       |
| ASA_UUI_L3OUT                                                                                                    |                  |                         | Configued VRF name:    | VRF1                           |                 |                          |                       |                       |
| A D Logical Node Br                                                                                                    | filos            |                         | Resolved VRF:          | uni/tn-T1/ctx-VRF1             |                 |                          |                       |                       |
|                                                                                                    | Jilles           |                         | QoS Class:             | Unspecified 🗸                  |                 |                          |                       |                       |
| mak-1_NP                                                                                                    | erface Profiles  |                         | Target DSCP:           | unspecified                    |                 |                          |                       |                       |
| Ebgicarini                                                                                                    | IP               |                         | Configuration Status:  | applied                        |                 |                          |                       |                       |
|                                                                                                    | -"<br>1 Nodes    |                         | Configuration Issues:  |                                |                 |                          |                       |                       |
| <ul> <li>Equipment of the second second</li></ul> | w/pod-1/node-105 |                         | Subnets:               |                                |                 |                          |                       |                       |
| Networks                                                                                                    |                  |                         |                        | <ul> <li>IP Address</li> </ul> | Scope           |                          | Aggregate             | Route Control Profile |
| 🔺 📜 N3K-1_EXT_I                                                                                                    | NET              |                         |                        | 10.10.10.0/24                  | External Subn   | ets for the External FPG |                       |                       |
| L4-L7 Sen                                                                                                    | rice Parameters  |                         |                        | 20.20.20.0/24                  | Exect Posts     | Control Rubnot           |                       |                       |
| 💼 Route Profiles                                                                                                    |                  |                         |                        | 20.20.20.0024                  | Export Route C  | Control Subnet           |                       |                       |
| ▶ 🕾 N3K-2_L3OUT                                                                                                    |                  |                         |                        |                                |                 |                          |                       |                       |
| 🕨 🖿 Route Profiles                                                                                                    |                  |                         | Route Control Profile: |                                |                 |                          |                       |                       |
| 🕨 🖿 Protocol Policies                                                                                                    |                  |                         | rious contorrione.     |                                |                 |                          |                       |                       |
| L4-L7 Service Parameters                                                                                                    |                  |                         |                        | <ul> <li>Name</li> </ul>       |                 |                          | C                     | Direction             |
| Security Policies                                                                                                    |                  |                         |                        |                                |                 |                          | No items have b       | een found.            |
| Troubleshoot Policies                                                                                                    |                  |                         |                        |                                |                 |                          | Select Actions to cre | ate a new item.       |
| Monitoring Policies                                                                                                    |                  |                         |                        |                                |                 |                          |                       |                       |

## 図に示すように、ASA 外部インターフェイスに対して L3Out を設定し、BD1 および VRF1 を関 連付けます。

| ululu<br>cisco |                          |                         |                                   |                                       |                             |                          | Q                  |
|----------------|--------------------------|-------------------------|-----------------------------------|---------------------------------------|-----------------------------|--------------------------|--------------------|
|                |                          | arch: enter name, descr | common   T1   infra   mg          |                                       |                             |                          |                    |
| Tenant T1      |                          | S 0                     | L3 Outside - ASA                  | OUT L3OUT                             |                             |                          |                    |
| Quick Start    |                          |                         |                                   |                                       |                             |                          |                    |
| Tenant T1      |                          |                         |                                   |                                       |                             |                          |                    |
| Applicatio     | in Profiles              |                         |                                   |                                       |                             |                          |                    |
| Bridge         | Domains                  |                         |                                   |                                       |                             |                          |                    |
| VRFs           | - Domaina                |                         |                                   |                                       |                             |                          |                    |
| 🕨 🚞 Extern     | al Bridged Networks      |                         | Properties                        |                                       |                             |                          |                    |
| 🔺 💼 Extern     | al Routed Networks       |                         | Na                                | me: ASA_OUT_L3OUT                     |                             |                          |                    |
| 🕨 🖿 Se         | t Action Rule Profiles   |                         | Descript                          | tion: optional                        |                             |                          |                    |
| 🕨 🖿 Ma         | tch Action Rule Profiles |                         |                                   |                                       |                             |                          |                    |
| 🕨 🕾 AS         | A_IN_L3OUT               |                         | Te                                | enter tern senerated by:              |                             |                          |                    |
| 🔺 🕾 AS         | A_OUT_L3OUT              |                         | Lai                               | bel:                                  |                             |                          |                    |
|                | Logical Node Profiles    |                         | Target DS                         | CP: unspecified                       |                             |                          |                    |
|                | Networks                 |                         | Route Control Enforcem            | ent mnort                             | - Export                    |                          |                    |
| N2             | Koule Prollies           |                         | 5                                 | IDE- TAB/DEA                          |                             |                          |                    |
| ▶ 🕾 N3         | K-1_E3001                |                         | Ľ                                 | RF. 11/VRF1                           | <u>▼</u> C <sup>2</sup>     |                          |                    |
| 🕨 🖿 Route      | Profiles                 |                         | Resolved v<br>External Routed Dom | RF: I1/VRF1<br>ain: T1 L3OUT          |                             |                          |                    |
| 🕨 🖿 Protoc     | col Policies             |                         | Route Profile for Interle         | ak select a value                     |                             |                          |                    |
| 🖿 L4-L7 Sei    | rvice Parameters         |                         | Bouto Control For Domnon          | ing:                                  | <u> </u>                    |                          |                    |
| 🕨 🚞 Security F | Policies                 |                         | Route Control For Dampen          | ing.                                  |                             |                          |                    |
| Troublesi      | hoot Policies            |                         |                                   | <ul> <li>Address Family Ty</li> </ul> | rpe                         | Rout                     | e Dampening Policy |
| Monitoring     | g Policies               |                         |                                   |                                       |                             | No items have been       | found.             |
| L4-L7 Se       | rvices                   |                         |                                   |                                       |                             | Select Actions to create | a new item.        |
|                |                          |                         |                                   |                                       |                             |                          |                    |
|                |                          |                         | Enable BGP/EIGRP/OS               | SPF: BGP                              | EIGRP                       |                          |                    |
|                |                          |                         |                                   | OSPF                                  |                             |                          |                    |
|                |                          |                         | OSPF Area                         | ID: 0                                 |                             |                          |                    |
|                |                          |                         | OSPF Area Con                     | trol: 🗹 Send redistributed            | LSAs into NSSA area         |                          |                    |
|                |                          |                         |                                   | Originate summar                      | y LSA                       |                          |                    |
|                |                          |                         |                                   | ouppress iofward                      | ng augress in ransialed LSA |                          |                    |
|                |                          |                         | OSPF Area Ty                      | ype: NSSA area Reg                    | gular aréa Stub area        |                          |                    |
|                |                          |                         | USPE Area G                       | OST: U                                | <del>•</del>                |                          |                    |
|                |                          |                         |                                   |                                       |                             |                          |                    |

| uluih<br>cisco  | System                                                                                                    | Tenants                 | Fabric VM Ne                       | stworking L4    | 4-L7 Services  | Admin      | Operations                 | P                 | i           | Adv.<br>welcor |
|-----------------|----------------------------------------------------------------------------------------------------|-------------------------|------------------------------------|-----------------|----------------|------------|----------------------------|-------------------|-------------|----------------|
|                 |                                                                                                    | arch: enter name, descr | common   T1   infra   mgmt         |                 |                |            |                            |                   |             |                |
| Tenant T1       |                                                                                                    | O                       | Logical Interface Profile          |                 | D              |            |                            |                   |             |                |
| 💼 Quick Start   |                                                                                                    |                         | Logical Interface Frome            | - 101_001_1     | F              |            |                            |                   |             |                |
| 🔺 🚢 Tenant T1   |                                                                                                    |                         |                                    |                 |                |            |                            |                   |             | Policy Faults  |
| 🕨 🖿 Application | I Profiles                                                                                                    |                         |                                    |                 |                |            |                            |                   |             | A              |
| 🔺 🚞 Networkin   | g                                                                                                    |                         |                                    |                 |                |            |                            |                   |             |                |
| 🕨 🖿 Bridge      | Domains                                                                                                    |                         | Properties                         |                 |                |            |                            |                   |             |                |
| 🕨 🖿 VRFs        |                                                                                                    |                         | Name                               | ASA_OUT_IP      |                |            |                            |                   |             |                |
| 🕨 💼 Externa     | l Bridged Networks                                                                                                    |                         | Description                        | ; optional      |                |            |                            |                   |             |                |
| 🔺 🛄 Externa     | I Routed Networks                                                                                                    |                         |                                    |                 |                |            |                            |                   |             |                |
| Set             | Action Rule Profiles                                                                                                    |                         | Label                              |                 |                |            |                            |                   |             |                |
| Mat             | ch Action Rule Profiles                                                                                                    |                         | ND policy                          | select a value  | <b>•</b>       |            |                            |                   |             |                |
| AS/             | _IN_L3OUT                                                                                                    |                         | Egress Data Plane Policing Policy  | select a value  | -              |            |                            |                   |             |                |
| AS/             |                                                                                                    |                         | Ingress Data Plane Policing Policy | select a value  | •              |            |                            |                   |             |                |
|                 | Logical Node Profiles                                                                                                    |                         | Routed interfaces                  |                 |                |            |                            |                   |             |                |
| -               | ADA_001_NF                                                                                                    |                         |                                    |                 |                |            |                            |                   |             |                |
| -               |                                                                                                    |                         |                                    | A Path          |                | IP Address | MAC                        | Address           | MTU (Bytes) |                |
|                 | OSPE Interface Profile                                                                                                    |                         |                                    |                 |                |            | No items have been fo      | ound.             |             |                |
|                 | Configured Nodes                                                                                                    |                         |                                    |                 |                |            | Select Actions to create a | new item.         |             |                |
|                 | Interpology/pod-1/node-105                                                                                                    |                         |                                    |                 |                |            |                            |                   |             |                |
|                 | BGP for VRF-T1.VRF1                                                                                                    |                         | 9.1                                |                 |                |            |                            |                   |             |                |
|                 | Isoto Content in the second second |                         |                                    |                 |                |            |                            |                   |             |                |
| ► <b>m</b>      | Vetworks                                                                                                    |                         |                                    | A Path          | IP Address     | Side A IP  | Side B IP                  | MAC Address       | MTU (Bytes) | Encap          |
| > 🖿             | Route Profiles                                                                                                    |                         |                                    | Node-105/eth1/2 | 192.168.1.6/30 |            |                            | 00:22:BD:F8:19:FF | 1500        | vlan-101       |
| 🕨 🕾 N3I         | 01_L30UT                                                                                                    |                         |                                    |                 |                |            |                            |                   |             |                |
| 🕨 🖽 N3I         | ~2_L30UT                                                                                                    |                         |                                    |                 |                |            |                            |                   |             |                |
| 🕨 🖿 Route       | Profiles                                                                                                    |                         |                                    |                 |                |            |                            |                   |             |                |
| 🕨 🖿 Protoc      | ol Policies                                                                                                    |                         | Routed Sub-Interfaces              |                 |                |            |                            |                   |             |                |
| 🔲 L4-L7 Ser     | ice Parameters                                                                                                    |                         |                                    | A Path          | IP Add         | reaa       | MAC Address                | MTU (Bytes)       | E           | лсар           |
| 🕨 🚞 Security P  | blicles                                                                                                    |                         |                                    |                 |                |            | No tems have been fr       | hund              |             |                |
| 🕨 🚞 Troublesh   | oot Policies                                                                                                    |                         |                                    |                 |                |            | Select Actions to create a | new item.         |             |                |
| 🕨 🥅 Monitoring  | Policies                                                                                                    |                         |                                    |                 |                |            |                            |                   |             |                |
| 🕨 🖿 L4-L7 Ser   | rices                                                                                                    |                         |                                    |                 |                |            |                            |                   |             |                |

#### 図に示すように、ASA 外部 L3Out 外部 EPG に対しサブネットでインポート/エクスポート ルー ト制御を設定します。

| uluiu<br>cisco |                           |                         |                          |                                |               |                    |                                                                 | م<br>ا                | i                   |
|----------------|---------------------------|-------------------------|--------------------------|--------------------------------|---------------|--------------------|-----------------------------------------------------------------|-----------------------|---------------------|
|                |                           | arch: enter name, descr | common   T1   infra   mg | mt                             |               |                    |                                                                 |                       |                     |
| Tenant T1      |                           | S 2                     | External Network         | Instance Profile               |               | NET                |                                                                 |                       |                     |
| 💼 Quick Start  |                           |                         | External NetWORK         | module Fromes                  | - AGA_001_EXT |                    |                                                                 |                       | _                   |
| 🔺 🚢 Tenant T1  |                           |                         |                          |                                |               |                    |                                                                 | Poli                  | Y Operational Stats |
| 🕨 🖿 Applicatio | n Profiles                |                         |                          |                                |               |                    |                                                                 |                       | General Contracto   |
| 🔺 🚞 Networkin  | ng                        |                         |                          |                                |               |                    |                                                                 |                       | Contracts           |
| 🕨 🚞 Bridge     | Domains                   |                         | €±                       |                                |               |                    | Δ 🚺 🕕 100                                                       |                       |                     |
| VRFs           |                           |                         | Properties               |                                |               |                    |                                                                 |                       |                     |
| 🕨 🛄 Externi    | al Bridged Networks       |                         | Name                     | ASA OUT EXT NET                |               |                    |                                                                 |                       |                     |
| 4 🔜 Extern     | al Routed Networks        |                         | Tags:                    |                                | -             |                    |                                                                 |                       |                     |
| Set            | t Action Rule Profiles    |                         |                          | enter taga separated by comma  |               |                    |                                                                 |                       |                     |
| P 📫 Ma.        | iton Action Rule Profiles |                         | Description:             | optional                       |               |                    |                                                                 |                       |                     |
| P 🖘 ASi        | A_IN_L3001                |                         |                          |                                |               |                    |                                                                 |                       |                     |
| A8.            | Logical Node Profiles     |                         | Configued VRF name:      | VRF1                           |               |                    |                                                                 |                       |                     |
|                | Natural Node Fromes       |                         | Resolved VRF:            | uni/tn-T1/ctx-VRF1             |               |                    |                                                                 |                       |                     |
|                | ASA OLIT EXT NET          |                         | QoS Class:               | Unspecified 🗸                  |               |                    |                                                                 |                       |                     |
|                | L4-L7 Service Parameters  |                         | Target DSCP:             | unspecified                    |               |                    |                                                                 |                       |                     |
| > <b>m</b>     | Route Profiles            |                         | Configuration Status:    | applied                        |               |                    |                                                                 |                       |                     |
| ▶ 🙆 N3         | K-1_L30UT                 |                         | Configuration Issues:    |                                |               |                    |                                                                 |                       |                     |
| ▶ 🕾 N3         | -<br>K-2_L30UT            | ļ                       | Subnets:                 |                                |               |                    |                                                                 |                       |                     |
| 🕨 🖿 Route      | Profiles                  |                         |                          | <ul> <li>IP Address</li> </ul> | Scope         |                    | Aggregate                                                       | Route Control Profile | Route Summa         |
| 🕨 💼 Protoc     | ol Policies               |                         |                          | 10.10.10.0/24                  | Export Rout   | e Control Subnet   |                                                                 |                       |                     |
| 🚞 L4-L7 Ser    | vice Parameters           |                         |                          |                                | Shared Ro.    | ute Control Subnet |                                                                 |                       |                     |
| 🕨 🖿 Security P | 'olicies                  |                         |                          | 20.20.20.0/24                  | Shared Rou    | ute Control Subnet |                                                                 |                       |                     |
| 🕨 🖿 Troublesh  | hoot Policies             |                         |                          |                                |               |                    |                                                                 |                       |                     |
| 🕨 🖿 Monitoring | g Policies                |                         | Route Control Profile:   |                                |               |                    |                                                                 |                       |                     |
| 🕨 🖿 L4-L7 Ser  | rvices                    |                         | Control - Tome.          |                                |               |                    |                                                                 |                       |                     |
|                |                           |                         |                          | <ul> <li>Name</li> </ul>       |               |                    | Direction                                                       |                       |                     |
|                |                           |                         |                          |                                |               |                    | No items have been found.<br>Select Actions to create a new ite | m.                    |                     |
|                |                           |                         |                          |                                |               |                    |                                                                 |                       |                     |

図に示すように、ASA 内部に対して L3out を設定し、BD2 および VRF2 を関連付けます。

| ululu<br>cisco |                               |                        |                             |                           |                             |                                          | د                               | ρ |
|----------------|-------------------------------|------------------------|-----------------------------|---------------------------|-----------------------------|------------------------------------------|---------------------------------|---|
|                |                               | rch: enter name, descr | common   T1   infra   mgmt  |                           |                             |                                          |                                 |   |
| Tenant T1      |                               | 80                     | L3 Outside - ASA_           | IN_L3OUT                  |                             |                                          |                                 |   |
| 🔺 🐣 Tenant T1  |                               |                        |                             |                           |                             |                                          |                                 |   |
| 🕨 🖿 Applicatio | on Profiles                   |                        |                             |                           |                             |                                          |                                 |   |
| 🔺 🚞 Networki   | ng                            |                        |                             |                           |                             |                                          |                                 |   |
| 🕨 🗖 Bridge     | e Domains                     |                        | ⊖ ₹                         |                           |                             |                                          |                                 |   |
| VRFs           |                               |                        | Properties                  |                           |                             |                                          |                                 |   |
| Extern         | nal Bridged Networks          |                        | Name                        | ASA_IN_L3OUT              |                             |                                          |                                 |   |
|                | tal Routed Networks           |                        | Description                 | i: optional               |                             |                                          |                                 |   |
| ► 🗖 Se         | atch Action Rule Profiles     |                        |                             |                           |                             |                                          |                                 |   |
| 🔺 🕾 AS         | SA IN L3OUT                   |                        | Tags                        | . 1 .                     | •                           |                                          |                                 |   |
| 4              | Logical Node Profiles         |                        |                             | enter taga separated by c | omma                        |                                          |                                 |   |
| Þ              | asa_in_nP                     |                        | Label                       |                           |                             |                                          |                                 |   |
| ► <b>m</b>     | Networks                      |                        | Target DSCP                 | : unspecified             | -                           |                                          |                                 |   |
| ▶ 🖬            | Route Profiles                |                        | Route Control Enforcement   | t 🔲 Import                | 🗹 Export                    |                                          |                                 |   |
| 🕨 🕾 AS         | A_OUT_L3OUT                   |                        | VRF                         | : T1/VRF2                 | - @                         |                                          |                                 |   |
| 🕨 🕾 N3         | 3K-1_L30UT                    |                        | Resolved VRF                | T1//RF2                   |                             |                                          |                                 |   |
| ▶ 🕾 N3         | 3K-2_L3OUT                    |                        | External Routed Domain      | : T1_L3OUT                | <u>-</u> C                  |                                          |                                 |   |
| Route          | Profiles                      |                        | Route Profile for Interleak | select a value            | <u>▼</u> @                  |                                          |                                 |   |
| Proto          | col Policies                  |                        | Route Control For Dampening | 1                         |                             |                                          |                                 |   |
| L4-L7 Se       | Prvice Parameters<br>Relision |                        |                             | Address Franks To         | _                           |                                          | D D                             |   |
| Troubles       | hant Policies                 |                        |                             |                           |                             |                                          | Roate bampening Policy          |   |
| Monitorin      | a Policies                    |                        |                             |                           |                             | No items have b<br>Select Actions to cre | seen found.<br>sate a new item. |   |
| 🕨 🕨 L4-L7 Se   | rvices                        |                        |                             |                           |                             |                                          |                                 |   |
|                |                               |                        |                             |                           |                             |                                          |                                 |   |
|                |                               |                        | Enable BGP/EIGRP/OSPF       | BGP                       | EIGRP                       |                                          |                                 |   |
|                |                               |                        | OSPF Area ID                | : 0                       |                             |                                          |                                 |   |
|                |                               |                        | OSPF Area Control           | I: 🗹 Send redistributed I | .SAs into NSSA area         |                                          |                                 |   |
|                |                               |                        |                             | Originate summary         | LSA                         |                                          |                                 |   |
|                |                               |                        |                             | Suppress forwardin        | g address in translated LSA |                                          |                                 |   |
|                |                               |                        | OSPF Area Type              | E NSSA area Reg           | ular area Stub area         |                                          |                                 |   |
|                |                               |                        | OSPF Area Cost              | : 0                       | \$                          |                                          |                                 |   |

| ahaha<br>cisco | System                         | Tenants                  | Fabric                      | VM Networking            | L4-L7 Services  | Admin      | Operations                   | ٩                 | i           | v         | Advanced Mo<br>welcome, admir |
|----------------|--------------------------------|--------------------------|-----------------------------|--------------------------|-----------------|------------|------------------------------|-------------------|-------------|-----------|-------------------------------|
|                |                                | earch: enter name, descr | common   T1   infra   mgmt  |                          |                 |            |                              |                   |             |           |                               |
| Tenant T1      |                                | <ul> <li>O</li> </ul>    | Logical Interface R         |                          |                 |            |                              |                   |             |           |                               |
| 💼 Quick Start  |                                |                          | Logical Interface P         | Tollie - ASA_II          | <u>_</u>        |            |                              |                   |             |           |                               |
| 🔺 🚢 Tenant T1  |                                |                          |                             |                          |                 |            |                              |                   |             | Policy Fa | aults Histo                   |
| 🕨 🚞 Applicat   | ion Profiles                   |                          |                             |                          |                 |            |                              |                   |             |           | ACTIONS -                     |
| 🔺 🚞 Network    | ing                            |                          |                             |                          |                 |            |                              |                   |             |           | ACTIONS *                     |
| 🕨 🚞 Bridg      | e Domains                      |                          | Properties                  |                          |                 |            |                              |                   |             |           |                               |
| 🕨 🖿 VRFs       | 5                              |                          |                             | Name: ASA_IN_IP          |                 |            |                              |                   |             |           |                               |
| 🕨 🖿 Exter      | nal Bridged Networks           |                          | Des                         | scription: optional      |                 |            |                              |                   |             |           |                               |
| 🔺 🚞 Exter      | nal Routed Networks            |                          |                             |                          |                 |            |                              |                   |             |           |                               |
| 🕨 🖿 s          | et Action Rule Profiles        |                          |                             | Label:                   |                 |            |                              |                   |             |           |                               |
| ▶ 💼 M          | atch Action Rule Profiles      |                          | NE                          | policy: select a value   |                 |            |                              |                   |             |           |                               |
| 🔺 🕾 A          | SA_IN_L3OUT                    |                          | Erress Data Plane Policin   | Policy relact a value    | <u> </u>        |            |                              |                   |             |           |                               |
| 4              | Logical Node Profiles          |                          | Ingress Data Plana Paliain  | Policy: acted a value    | · · ·           |            |                              |                   |             |           |                               |
|                | ASA_IN_NP                      |                          | ingless bata Halle Policin, | g Policy. select a value | • •             |            |                              |                   |             |           |                               |
|                | 🔺 🚞 Logical Interface Profiles |                          | Routed In                   | terfaces:                |                 |            |                              |                   |             |           | × +                           |
|                | 🔺 📜 ASALINLIP                  |                          |                             | <ul> <li>Path</li> </ul> |                 | IP Address | MAC A                        | ddreas            | MTU (Bytes) |           |                               |
|                | 📃 OSPF Interface Profile       |                          |                             |                          |                 |            |                              |                   |             |           |                               |
|                | 🔺 🚞 Configured Nodes           |                          |                             |                          |                 |            | Select Actions to create a n | and.<br>iew item. |             |           |                               |
|                | topology/pod-1/node-106        |                          |                             |                          |                 |            |                              |                   |             |           |                               |
| ▶ 💼            | Networks                       |                          | 4                           |                          |                 |            |                              |                   |             |           |                               |
| ► <b></b>      | Route Profiles                 |                          |                             | SVI:                     |                 |            |                              |                   |             |           | × +                           |
| ▶ 🕾 A          | SA_OUT_L3OUT                   |                          |                             |                          |                 |            |                              |                   |             |           |                               |
| ▶ 🕾 N          | 3K-1_L3OUT                     |                          |                             | A Path                   | IP Address      | Side A IP  | Side B IP                    | MAC Address       | MTU (Bytes) | Encap     |                               |
| ► 🕾 N          | 13K-2_L3OUT                    |                          |                             | Node-106/eth             | 1/2 192.168.1.1 | 0/30       |                              | 00:22:BD:F8:19:FF | 1500        | vlan-102  |                               |
| 🕨 🛄 Rout       | e Profiles                     |                          |                             |                          |                 |            |                              |                   |             |           |                               |
| 🕨 🚞 Prote      | acol Policies                  |                          |                             |                          |                 |            |                              |                   |             |           |                               |
| 🖿 L4-L7 S      | ervice Parameters              |                          | Bautad Public               | torfacea:                |                 |            |                              |                   |             |           |                               |
| Security       | Policies                       |                          | Rouled Sub-In               | lenaces.                 |                 |            |                              |                   |             |           | × +                           |
| Trouble:       | shoot Policies                 |                          |                             | - Path                   |                 | IP Address | MAC Address                  | MTU (Bytes)       | Encap       |           |                               |
| 🕨 💻 Monitori   | ng Policies                    |                          |                             |                          |                 |            | No items have been for       | ind.              |             |           |                               |
| 🕨 🔲 L4-L7 S    | envices                        |                          |                             |                          |                 |            | Select Actions to create a n | iew item.         |             |           |                               |
|                |                                |                          |                             |                          |                 |            |                              |                   |             |           |                               |
|                |                                |                          |                             |                          |                 |            |                              |                   |             |           |                               |

図に示すように、ASA 内部 L3Out 外部 EPG に対しサブネットでインポート/エクスポート ルー ト制御を設定します。

| uluilu<br>cisco                                     |                           |                         |                          |                                | L4-L7 Services              | Admin                                           | Operations                               | ٩                               |
|-----------------------------------------------------|---------------------------|-------------------------|--------------------------|--------------------------------|-----------------------------|-------------------------------------------------|------------------------------------------|---------------------------------|
|                                                     |                           | irch: enter name, descr | common   T1   infra   mg |                                |                             |                                                 |                                          |                                 |
| Tenant T1                                           |                           | S 🛛                     | External Network         | Instance Profile               | - ASA IN EXT NE             | FT                                              |                                          |                                 |
| 💼 Quick Start                                       |                           |                         | External Network         | instance Frome                 |                             |                                                 |                                          |                                 |
| 🔺 🐣 Tenant T1                                       |                           |                         |                          |                                |                             |                                                 |                                          | Policy Ope                      |
| 🕨 🖿 Applicatio                                      | on Profiles               |                         |                          |                                |                             |                                                 |                                          |                                 |
| 🔺 🖿 Networki                                        | ng                        |                         |                          |                                |                             |                                                 |                                          | Genera                          |
| 🕨 🖿 Bridge                                          | e Domains                 |                         | ₽₹                       |                                |                             |                                                 | Δ 🕼 🕕 100                                |                                 |
| VRFs                                                |                           |                         | Properties               |                                |                             |                                                 |                                          |                                 |
| 🕨 🖿 Extern                                          | al Bridged Networks       |                         | Figherities              | ASA IN EVT NET                 |                             |                                                 |                                          |                                 |
| 🔺 🚞 Extern                                          | nal Routed Networks       |                         | Taos:                    | NON_IN_EAT_NET                 |                             |                                                 |                                          |                                 |
| 🕨 🖿 Se                                              | t Action Rule Profiles    |                         | - agai                   | enter tags separated by comma  | 9                           |                                                 |                                          |                                 |
| 🕨 🖿 Ma                                              | atch Action Rule Profiles |                         | Description:             | optional                       |                             |                                                 |                                          |                                 |
| 🔺 🕾 AS                                              | BA_IN_L3OUT               |                         |                          |                                |                             |                                                 |                                          |                                 |
| > <b></b>                                           | Logical Node Profiles     |                         | Configued VRF name:      | VRF2                           |                             |                                                 |                                          |                                 |
| 4                                                   | Networks                  |                         | Resolved VRF:            | uni/tn-T1/ctx-VRF2             |                             |                                                 |                                          |                                 |
|                                                     | ASA_IN_EXT_NET            |                         | QoS Class:               | Unspecified 🗸 🗸                |                             |                                                 |                                          |                                 |
|                                                     | Route Profiles            |                         | Target DSCP:             | unspecified                    |                             |                                                 |                                          |                                 |
| ▶ 🖽 AS                                              | A_OUT_L3OUT               |                         | Configuration Status:    | applied                        |                             |                                                 |                                          |                                 |
| ▶ @3 N3                                             | 3K-1_L3OUT                |                         | Configuration Issues:    |                                |                             |                                                 |                                          |                                 |
| ▶ @B N3                                             | 3K-2_L3OUT                |                         | Subnets:                 |                                |                             |                                                 |                                          |                                 |
| Route                                               | Profiles                  |                         | 4                        |                                |                             |                                                 |                                          |                                 |
| Proto                                               | col Policies              |                         |                          | <ul> <li>IP Address</li> </ul> | Scope                       |                                                 | Aggregate                                | Route Control Profile           |
| L4-L7 Se                                            | rvice Parameters          |                         |                          | 10.10.10.0/24                  | External Sub<br>Shared Rout | onets for the External EPG<br>te Control Subnet |                                          |                                 |
| <ul> <li>Security F</li> <li>Translation</li> </ul> | Yolicles                  |                         |                          | 20.20.20.0/24                  | Export Route<br>Shared Rout | e Control Subnet                                |                                          |                                 |
| F I Iroubles                                        | a Dellaise                |                         |                          |                                | onaleu Rou                  |                                                 |                                          |                                 |
| monitonin                                           | y Funcies                 |                         |                          |                                |                             |                                                 |                                          |                                 |
| F 🖬 L4-L7 Se                                        | nnices                    |                         | Route Control Profile:   |                                |                             |                                                 |                                          |                                 |
|                                                     |                           |                         |                          | <ul> <li>Name</li> </ul>       |                             |                                                 | ,                                        | liection                        |
|                                                     |                           |                         |                          | - 160000                       |                             |                                                 |                                          | oneonon                         |
|                                                     |                           |                         |                          |                                |                             |                                                 | No items have b<br>Select Actions to cre | been found.<br>sate a new item. |
|                                                     |                           |                         |                          |                                |                             |                                                 |                                          |                                 |
|                                                     |                           |                         |                          |                                |                             |                                                 |                                          |                                 |

# 図に示すように、N3K-2 に対して L3Out を設定し、BD2 および VRF2 を関連付けます。

| ululu<br>cisco                                                                                                    |                          |                          |                             |                                       |                              |                            | Q                |
|----------------------------------------------------------------------------------------------------|--------------------------|--------------------------|-----------------------------|---------------------------------------|------------------------------|----------------------------|------------------|
|                                                                                                    |                          | earch: enter name, descr | common   T1   infra   mgm   |                                       |                              |                            |                  |
| Tenant T1                                                                                                    |                          | <ul> <li>Ø</li> </ul>    | 1.2 Outside NI2K (          |                                       |                              |                            |                  |
| 💼 Quick Start                                                                                                    |                          |                          | Lo Outside - Nor-           | 2_13001                               |                              |                            |                  |
| 🔺 🚢 Tenant T1                                                                                                    |                          |                          |                             |                                       |                              |                            |                  |
| 🕨 🖿 Applicatio                                                                                                    | n Profiles               |                          |                             |                                       |                              |                            |                  |
| 🔺 💼 Networkii                                                                                                    | ng                       |                          |                             |                                       |                              |                            |                  |
| 🕨 🖿 Bridge                                                                                                    | Domains                  |                          | ⊖±                          |                                       |                              | ⚠ 🔺 🕕 🕕                    |                  |
| 🕨 🖿 VRFs                                                                                                    |                          |                          | Dranartian                  |                                       |                              |                            |                  |
| 🕨 🖿 Extern                                                                                                    | al Bridged Networks      |                          | Properties                  | NOK 2 LOOUT                           |                              |                            |                  |
| 🔺 🚞 Extern                                                                                                    | al Routed Networks       |                          | Description                 | ontional                              |                              |                            |                  |
| 🕨 🖿 Se                                                                                                    | Action Rule Profiles     |                          | Description                 | i. opnoridi                           |                              |                            |                  |
| 🕨 🖿 Ma                                                                                                    | tch Action Rule Profiles |                          | -                           |                                       |                              |                            |                  |
| ▶ 🕾 AS.                                                                                                    | A_IN_L3OUT               |                          | lags                        | enter tags separated by g             |                              |                            |                  |
| ▶ 🕾 AS                                                                                                    | A_OUT_L3OUT              |                          | Labe                        | l:                                    |                              |                            |                  |
| ▶ 🖽 N3                                                                                                    | K-1_L3OUT                |                          | Target DSCF                 | unspecified                           |                              |                            |                  |
| A      A     A  A     A     A  A   A   A   A   A   A   A   A   A   A   A   A   A   A   A   A   A   A   A   A   A   A   A   A   A   A   A   A   A   A   A   A   A   A   A   A   A   A   A   A   A   A   A   A   A   A   A   A   A   A   A   A   A   A   A   A   A   A   A   A   A   A   A   A   A   A   A   A   A   A | K-2_L3OUT                |                          | Route Control Enforcemen    | t 🗆 Import                            | - Export                     |                            |                  |
|                                                                                                    | Logical Node Profiles    |                          | 100                         |                                       |                              |                            |                  |
|                                                                                                    | Route Profiles           |                          | Vicr                        | - 11/VRP2                             | <u> </u>                     |                            |                  |
| Route                                                                                                    | Profiles                 |                          | Resolved VRF                | T1/VRF2                               | _                            |                            |                  |
| Protoc                                                                                                    | ol Policies              |                          | External Routed Domain      | . 11_13001                            | <u> </u>                     |                            |                  |
| L4-L7 Sei                                                                                                    | vice Parameters          |                          | Route Profile for Interleas | c select a value                      | <u>_</u> 4                   |                            |                  |
| 🕨 🖿 Security F                                                                                                    | olicies                  |                          | Route Control For Dampening | 31                                    |                              |                            |                  |
| 🕨 🖿 Troublest                                                                                                    | noot Policies            |                          |                             | <ul> <li>Address Family Ty</li> </ul> | pe                           | Route                      | Dampening Policy |
| 🕨 🖿 Monitoring                                                                                                    | g Policies               |                          |                             |                                       |                              | No items have been f       | ound             |
| 🕨 🖿 L4-L7 Se                                                                                                    | rvices                   |                          |                             |                                       |                              | Select Actions to create a | new item.        |
|                                                                                                    |                          |                          |                             |                                       |                              |                            |                  |
|                                                                                                    |                          |                          |                             | _                                     |                              |                            |                  |
|                                                                                                    |                          |                          | Enable BGP/EIGRP/OSPF       | BGP                                   |                              |                            |                  |
|                                                                                                    |                          |                          | OSEE Amo IE                 | 03FF                                  |                              |                            |                  |
|                                                                                                    |                          |                          | OSPF Alea ID                | . 0.0.0.1                             |                              |                            |                  |
|                                                                                                    |                          |                          | OSPF Area Contro            | I: Send redistributed                 | LSAs into NSSA area          |                            |                  |
|                                                                                                    |                          |                          |                             | Suppress forwardi                     | ng address in translated LSA |                            |                  |
|                                                                                                    |                          |                          | OSPF Area Type              | NSSA area                             | ullar area Stub area         |                            |                  |
|                                                                                                    |                          |                          | OSPE Area Cost              |                                       | Cido arca                    |                            |                  |
|                                                                                                    |                          |                          | 00111100000                 |                                       | • •                          |                            |                  |
|                                                                                                    |                          |                          |                             |                                       |                              |                            |                  |
| 1                                                                                                    |                          |                          |                             |                                       |                              |                            |                  |

| uluilu<br>cisco       | System                     | Tenants                 | Fabric VM N                       | letworking L             | 4-L7 Services   | Admin      | Operations                                     | P                     | i           | ~          |
|-----------------------|----------------------------|-------------------------|-----------------------------------|--------------------------|-----------------|------------|------------------------------------------------|-----------------------|-------------|------------|
| A                     |                            | arch: enter name, descr | i common i T1 i infra i mgmt      |                          |                 |            |                                                |                       |             |            |
| Tenant T1             |                            | S 0                     | Logical Interface Profil          | A - N3K-2 IP             |                 |            |                                                |                       |             |            |
| 🔲 Quick Start         |                            |                         | Logical interface i rom           | c - Nore 2_II            |                 |            |                                                |                       |             | _          |
| 🔺 🚢 Tenant T1         |                            |                         |                                   |                          |                 |            |                                                |                       |             | Policy Fau |
| Application Principal | ofiles                     |                         | <b>€↓</b>                         |                          |                 |            |                                                |                       |             |            |
| A Networking          |                            |                         |                                   |                          |                 |            |                                                |                       |             |            |
| 🕨 🖿 Bridge Dor        | mains                      |                         | Properties                        |                          |                 |            |                                                |                       |             |            |
| VRFs                  |                            |                         | Nam                               | e: N3K-2_IP              |                 |            |                                                |                       |             |            |
| 🕨 💼 External Br       | ridged Networks            |                         | Descriptio                        | n: optional              |                 |            |                                                |                       |             |            |
| 4 🔲 External Ro       | outed Networks             |                         |                                   |                          |                 |            |                                                |                       |             |            |
| 🕨 🛄 Set Acti          | ion Rule Profiles          |                         | Labe                              | si:                      |                 |            |                                                |                       |             |            |
| Match A               | Action Rule Profiles       |                         | ND polic                          | y: select a value        | *               |            |                                                |                       |             |            |
| ▶ CB ASA_IN           | I_L3OUT                    |                         | Egress Data Plane Policing Polic  | y: select a value        | •               |            |                                                |                       |             |            |
| ASA_01                | UT_L3OUT                   |                         | Ingress Data Plane Policing Polic | y: select a value        | •               |            |                                                |                       |             |            |
| Market                | L3OUT                      |                         | Routed Interface                  | e.                       |                 |            |                                                |                       |             |            |
| Market 2              | L3OUT                      |                         | Tobled Intellace                  | o.                       |                 |            |                                                |                       |             |            |
| 🔺 🛄 Log               | ical Node Profiles         |                         |                                   | 🔺 Path                   |                 | IP Address | MAG                                            | Address               | MTU (Bytes) |            |
| 4 😐 1                 | N3K-2_NP                   |                         |                                   |                          |                 |            | No items have been                             | found.                |             |            |
|                       | Logical Interface Profiles |                         |                                   |                          |                 |            | Select Actions to create                       | a new item.           |             |            |
| 1                     |                            |                         |                                   |                          |                 |            |                                                |                       |             |            |
|                       | USPF Interface Profile     |                         |                                   |                          |                 |            |                                                |                       |             |            |
| h 🗖 him               | Contigured Nodes           |                         | 51                                | ZI:                      |                 |            |                                                |                       |             |            |
| New                   | ite Profiles               |                         |                                   | A Path                   | IP Address      | Side A IP  | Side B IP                                      | MAC Address           | MTU (Bytes) | Encap      |
| Route Prof            | files                      |                         |                                   | Node-106/eth1/4          | 192,168,1,14/30 |            |                                                | 00:22:8D:F8:19:FF     | 1500        | vlan-103   |
| Protocol P            | olicies                    |                         |                                   |                          |                 |            |                                                |                       |             |            |
| L4-L7 Service         | Parameters                 |                         |                                   |                          |                 |            |                                                |                       |             |            |
| Security Polici       | es                         |                         |                                   |                          |                 |            |                                                |                       |             |            |
| Troubleshoot          | Policies                   |                         | Routed Sub-Interface              | s:                       |                 |            |                                                |                       |             |            |
| 🕨 🚞 Monitoring Pol    | licies                     |                         |                                   | <ul> <li>Dath</li> </ul> | ID Arithm       |            | MAC Address                                    | MTLL (Butes)          | En          | ran        |
| L4-L7 Service         | s                          |                         |                                   |                          | IF Addie        |            | inno nadiess                                   | wito (bytea)          | Lik         | -00        |
|                       |                            |                         |                                   |                          |                 |            | No items have been<br>Select Actions to create | found.<br>a new item. |             |            |
|                       |                            |                         |                                   |                          |                 |            |                                                |                       |             |            |

### 図に示すように、外部 EPG の N3K-2 L3Out に対しサブネットでインポート/エクスポート ルー ト制御を設定します。

| Operational<br>General Co |
|---------------------------|
| Operational<br>Deneral Co |
| Operational<br>≎eneral Cc |
| Operational               |
| General Co                |
|                           |
|                           |
|                           |
|                           |
|                           |
|                           |
|                           |
|                           |
|                           |
|                           |
|                           |
|                           |
|                           |
|                           |
|                           |
|                           |
| F                         |
|                           |
|                           |
|                           |
|                           |
|                           |
|                           |
|                           |
|                           |
|                           |
|                           |

ステップ 4:図に示すように、機能プロファイル グループを作成し、既存のテンプレートから機 能プロファイルを設定します。

| uluilu<br>cisco |                                   | Tenants                  |                     |                             |                                  | Operations          |               |        | Adv<br>welco   |
|-----------------|-----------------------------------|--------------------------|---------------------|-----------------------------|----------------------------------|---------------------|---------------|--------|----------------|
|                 |                                   | earch: enter name, descr | common   T1   infra |                             |                                  |                     |               |        |                |
| Tenant T1       |                                   | 0 10                     | 1417 Sontiag        | - Eurotion Brofile          | ACASSOS ED                       |                     |               |        |                |
| 🔲 Quick Start   |                                   |                          | L4-L7 Service       | s Function Frome            | - ASA5565_FF                     |                     |               |        |                |
| 🔺 ┸ Tenant T1   |                                   |                          |                     |                             |                                  |                     |               |        | General Faults |
| Application     | Profiles                          |                          | € ₹ 🗸               |                             |                                  |                     |               |        | А              |
| 🕨 🖿 Networking  |                                   |                          |                     |                             |                                  |                     |               |        |                |
| L4-L7 Serv      | ce Parameters                     |                          | Properties          |                             |                                  |                     |               |        |                |
| Security Po     | licies                            |                          | Na                  | me: ASA5585_FP              |                                  |                     |               |        |                |
| Troublesho      | ot Policies                       |                          | Descript            | ion:                        |                                  |                     |               |        |                |
| Monitoring      | Policies                          |                          | Associated Funct    | ion: CISCO-ASA-1.2/Firewall |                                  |                     |               |        |                |
| 4 L4-L7 Serv    | ces                               |                          |                     |                             |                                  |                     |               |        |                |
| ▶ ■ L4-L7 S     | ervice Graph Templates            |                          |                     |                             |                                  |                     |               |        |                |
| Router          | ontigurations                     |                          |                     |                             |                                  |                     |               |        |                |
| Functio         | TPromes                           |                          |                     |                             |                                  |                     |               |        |                |
|                 | DAREOR ED                         |                          | FEATURED AN         |                             |                                  |                     |               |        |                |
|                 | evices                            |                          | FEATURES AN         | ND PARAMETERS               |                                  |                     |               |        |                |
| Importe         | d Devices                         |                          | Features:           | Basic Par                   | rameters All Parameters          |                     |               |        |                |
| Devices         | Selection Policies                |                          |                     | Meta Folde                  | r/Param Key                      | Name Va             | lue Mandatory | Locked | Shared         |
| 🕨 🖿 Deploye     | d Graph Instances                 |                          | Interfaces          | 🔺 😂 Der                     | vice Config                      | Device              |               |        |                |
| 🕨 🖿 Deploye     | d Devices                         |                          | AccessLists         | > 🔁 -                       | Access List                      | access-list-inbound |               | false  | false          |
| 📃 Inband        | danagement Configuration for L4-L | .7 devices               | NAT                 |                             | Interface Related Configuration  | externallf          |               | false  | false          |
| 🕨 🖿 Device      | lanagers                          |                          | TrafficSelectionC   | Dbiects                     | Interface Related Configuration  | internalif          |               | false  | false          |
| 🕨 🖿 Chassi      | 3                                 |                          | All                 | 🔺 🗇 Fur                     | nction Config                    | Function            |               |        |                |
|                 |                                   |                          |                     | - • 😐                       | External Interface Configuration | ExtConfig           |               | false  | false          |
|                 |                                   |                          |                     |                             | Internal Interface Configuration | IntConfig           |               | false  | false          |
|                 |                                   |                          |                     |                             |                                  |                     |               |        |                |
|                 |                                   |                          |                     |                             |                                  |                     |               |        |                |
|                 |                                   |                          |                     |                             |                                  |                     |               |        |                |
| 1               |                                   |                          |                     |                             |                                  |                     |               |        |                |

#### L4-L7 Services Function Profile - ASA5585\_FP

|                                             |         | General Faults History |
|---------------------------------------------|---------|------------------------|
|                                             | A A O O | ACTIONS *              |
| Properties                                  |         |                        |
| Name: ASA5585_FP                            |         |                        |
| Description:                                |         |                        |
| Associated Function: CISCO-ASA-1.2/Firewall |         |                        |
|                                             |         |                        |
|                                             |         |                        |

i

#### FEATURES AND PARAMETERS

| Features: | Basic Parameters All Parameters      |                         |                     |           |        |        |
|-----------|--------------------------------------|-------------------------|---------------------|-----------|--------|--------|
|           | Meta Folder/Param Key                | Name                    | Value               | Mandatory | Locked | Shared |
|           | ✓ ➡ Device Config                    | Device                  |                     |           |        |        |
|           | Access List                          | access-list-inbound     |                     |           | false  | false  |
|           | Interface Related Configuration      | externallf              |                     |           | false  | false  |
|           | 🔺 😅 Access Group                     | ExtAccessGroup          |                     |           | false  |        |
|           | Inbound Access List                  | name                    | access-list-inbound | false     | false  |        |
|           | 🔺 😅 Interface Specific Configuration | externallfCfg           |                     |           | false  |        |
|           | 🔺 😅 IPv4 Address Configuration       | IPv4Address             |                     |           | false  |        |
|           | 💿 IPv4 Address                       | ipv4_address            | 192.168.1.5/30      | true      | false  |        |
|           | El Security Level                    | external_security_level | 50                  | false     | false  |        |
|           | Interface Related Configuration      | internallf              |                     |           | false  | false  |
|           | 🔺 😅 Interface Specific Configuration | internallfCfg           |                     |           | false  |        |
|           | 🔺 😅 IPv4 Address Configuration       | IPv4Address             |                     |           | false  |        |
|           | 🔄 IPv4 Address                       | ipv4_address            | 192.168.1.9/30      | true      | false  |        |
|           | El Security Level                    | internal_security_level | 100                 | false     | false  |        |
|           | 🔺 😅 Function Config                  | Function                |                     |           |        |        |
|           | External Interface Configuration     | ExtConfig               |                     |           | false  | false  |
|           | Interface Configuration              | ExtConfigrel            | externallf          | false     | false  |        |
|           | Internal Interface Configuration     | IntConfig               |                     |           | false  | false  |
|           | E Interface Configuration            | InConfigrel             | internallf          | false     | false  |        |

ステップ 5:図に示すように、コントラクトを作成し、[Scope] フィールドを [Tenant] に変更し ます。

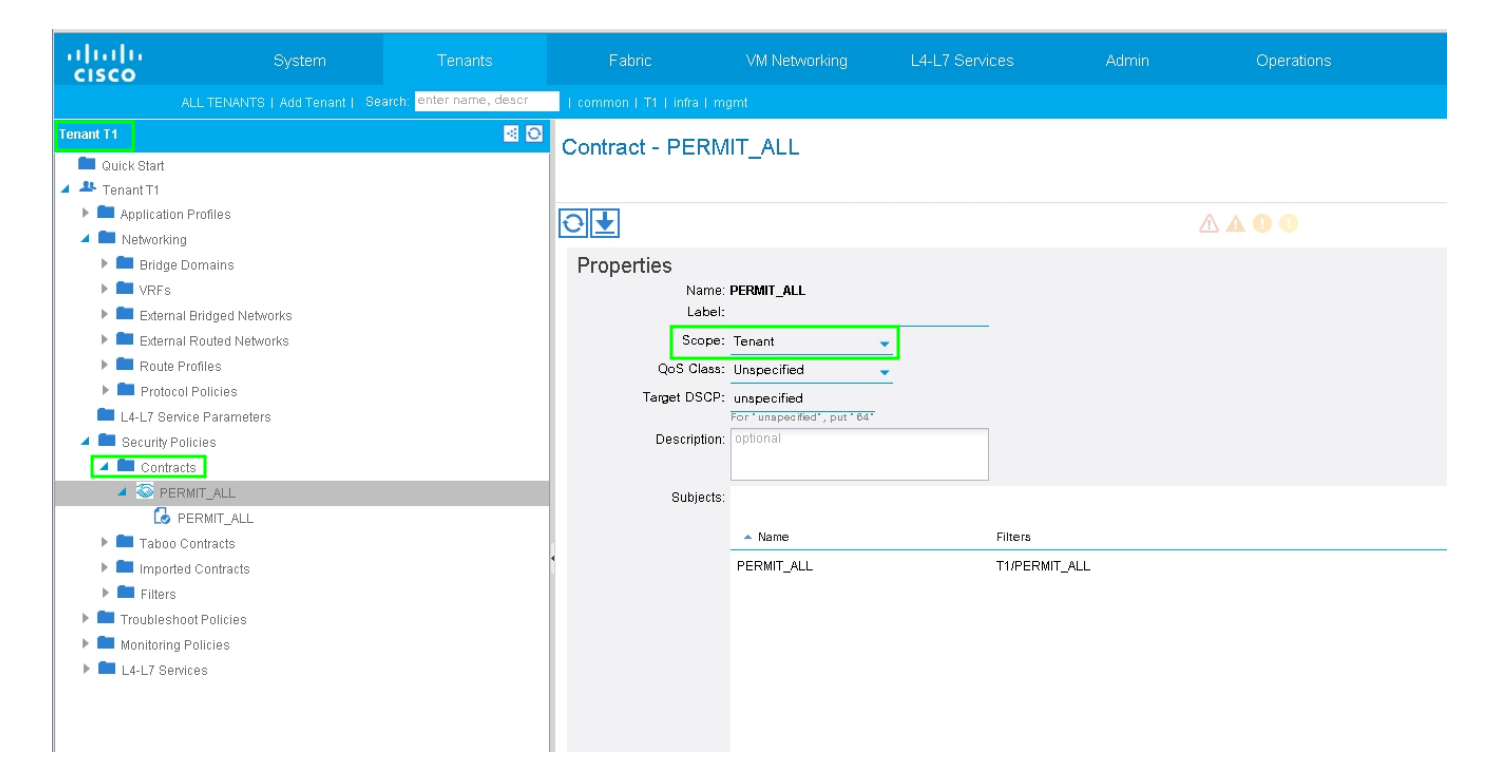

ステップ 6:図に示すように、L4-L7 サービス グラフ テンプレートを作成します。このテンプレ ートでは、サービス グラフの関連付けで、外部ルーテッド ネットワーク ポリシーおよびルータ 設定とデバイス選択ポリシーの関連付けが行われます。

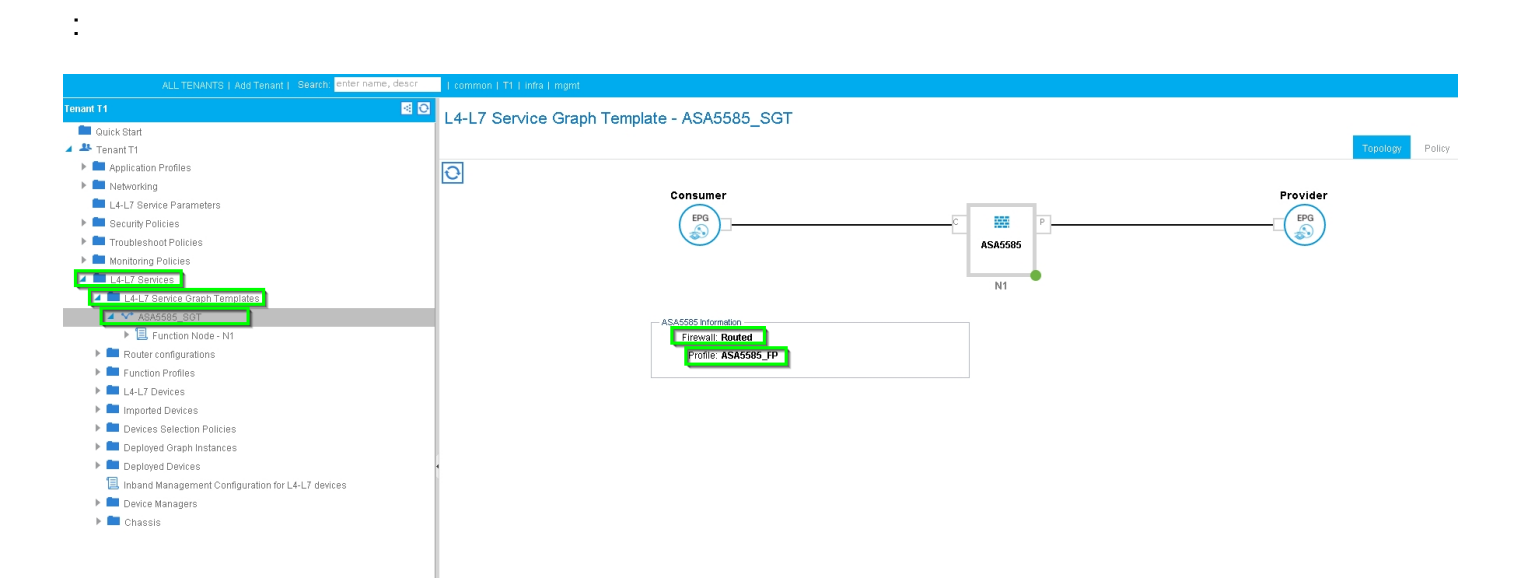

| Create L4-L7 Service Graph Template                                                         |                                                                                                    | () () () () () () () () () () () () () ( |
|---------------------------------------------------------------------------------------------|----------------------------------------------------------------------------------------------------|------------------------------------------|
| Drag device clusters to create graph nodes.  Device Clusters  T /ASA5585 (Managed Firewall) | Graph Name: ASA5585_SGT<br>Graph Type:  Create A New One Clone An Existing One Consumer  FPG FPG ASA5585 P ASA5585 P ASA5585 P Frewal:  Rease drag a device from devices table and drop it here to create a servi ASA5585 Information Firewal:  Rease drag a device from devices table and drop it here to create a servi | Provider<br><br>EPG<br>Solution          |
|                                                                                             |                                                                                                    | SUBMIT CANCEL                            |

図に示すように、サービス アプライアンス(ASA 5585)で使用されるルータ ID を [Router configuration] で指定します。

| cisco          |                                      | Tenants                              | Fabric                  | VM Networking   | L4-L7 Services | Admin |
|----------------|--------------------------------------|--------------------------------------|-------------------------|-----------------|----------------|-------|
|                | ALL TENANTS   Add Tenant   Se        | arch: <mark>enter name, descr</mark> | common   T1   infra   r |                 |                |       |
| Tenant T1      |                                      | <ul> <li>O</li> </ul>                | Router configura        | ation - ASA5585 |                |       |
| 🔲 Quick Start  |                                      |                                      | stearer oornigen        |                 |                |       |
| Tenant T1      |                                      |                                      |                         |                 |                |       |
| Application    | n Profiles                           |                                      | ⊖ ₹                     |                 |                |       |
| 🕨 💻 Networki   | ig                                   |                                      |                         |                 |                |       |
| 💻 L4-L7 Se     | vice Parameters                      |                                      | Properties              |                 |                |       |
| 🕨 💻 Security F | olicies                              |                                      | Name                    | e: ASA5585      |                |       |
| Troubles       | noot Policies                        |                                      | Router II               | ): 3.3.3.3      |                |       |
| 🕨 💻 Monitorin  | g Policies                           |                                      | Description             | n: optional     |                |       |
| 4 💻 L4-L7 Se   | rvices                               |                                      |                         |                 |                |       |
| ▶ 🗖 L4-L7      | Service Graph Templates              |                                      |                         |                 |                |       |
| Route          | r configurations                     |                                      |                         |                 |                |       |
| 🗒 AS           | A5585                                |                                      |                         |                 |                |       |
| 🕨 🖿 Functi     | on Profiles                          |                                      |                         |                 |                |       |
| ▶ 🖿 L4-L7      | Devices                              |                                      |                         |                 |                |       |
| 🕨 🖿 Impor      | ed Devices                           |                                      |                         |                 |                |       |
| 🕨 🖿 Devic      | s Selection Policies                 |                                      |                         |                 |                |       |
| 🕨 🖿 Deplo      | red Graph Instances                  |                                      |                         |                 |                |       |
| 🕨 💻 Deplo      | red Devices                          |                                      |                         |                 |                |       |
| 📃 Inban        | I Management Configuration for L4-L7 | <sup>7</sup> devices                 | •                       |                 |                |       |
| 🕨 🖿 Devic      | : Managers                           |                                      |                         |                 |                |       |
| 🕨 🖿 Chas       | sis                                  |                                      |                         |                 |                |       |

図に示すように、[Adjacency Type] を L2 から L3 に変更します。

| uluito<br>cisco |                                      |                         |                          |                          |                 |            |                 |               |               | P           |             |
|-----------------|--------------------------------------|-------------------------|--------------------------|--------------------------|-----------------|------------|-----------------|---------------|---------------|-------------|-------------|
|                 |                                      | arch: enter name, descr | common   T1   infra   mg |                          |                 |            |                 |               |               |             |             |
| Tenant T1       |                                      | <ul> <li>O</li> </ul>   | 1.4-1.7 Service G        | anh Template -           | ASA5585 SCT     |            |                 |               |               |             |             |
| 🔲 Quick Start   |                                      |                         | L-LI Service G           | apri rempiate -          | VOV0007001      |            |                 |               |               |             |             |
| 🔺 🚢 Tenant T1   |                                      |                         |                          |                          |                 |            |                 |               |               |             | Topology    |
| 🕨 🖿 Applicatio  | on Profiles                          |                         | ⊡<br>↓                   |                          |                 |            |                 |               |               |             |             |
| 🕨 🖿 Networki    | ng                                   |                         |                          |                          |                 |            |                 |               |               |             |             |
| 🖿 L4-L7 Se      | rvice Parameters                     |                         | Properties               |                          |                 |            |                 |               |               |             |             |
| 🕨 🖿 Security F  | Policies                             |                         | Name:                    | ASA5585_SGT              |                 |            |                 |               |               |             |             |
| 🕨 🖿 Troubles    | hoot Policies                        |                         | Template Name:           | UNSPECIFIED              |                 |            |                 |               |               |             |             |
| 🕨 🖿 Monitorin   | ig Policles                          |                         | Configuration Issues:    |                          |                 |            |                 |               |               |             |             |
| 🔺 🚞 L4-L7 Se    | rvices                               |                         | Description:             | optional                 |                 |            |                 |               |               |             |             |
| 🔺 🖿 L4-L7       | Service Graph Templates              |                         |                          |                          |                 |            |                 |               |               |             |             |
| AS 🔨 AS         | SA5585_SGT                           |                         | Label:                   |                          |                 |            |                 |               |               |             |             |
| ▲ 🗏             | Function Node - N1                   |                         | Function Nodes:          | <ul> <li>Name</li> </ul> |                 | Function N | lame            |               | Function Type |             | Description |
|                 | 📃 consumer                           |                         |                          | N1                       |                 | CISCO-AS   | SA-1.2/Firewall |               | GoTo          |             |             |
|                 | 📃 provider                           |                         |                          |                          |                 |            |                 |               |               |             |             |
| Route           | er configurations                    |                         |                          |                          |                 |            |                 |               |               |             |             |
| Funct           | ion Profiles                         |                         |                          |                          |                 |            |                 |               |               |             |             |
| P L4-L7         | Devices                              |                         |                          |                          |                 |            |                 |               |               |             |             |
| P Impor         | ted Devices                          |                         |                          |                          |                 |            |                 |               |               |             |             |
| Devic           | es Selection Policies                |                         |                          |                          |                 |            |                 |               |               |             |             |
| Depic           | wed Dovingo                          |                         | Terminal Nodes:          | • Name                   |                 |            | Provider        | Ponsumer      |               | Description |             |
| Inhan           | d Management Configuration for L4-L7 | 7 devices               |                          | T4                       |                 |            | Concurs         |               |               | becomption  |             |
| Device          | e Manageris                          | 4011000                 |                          |                          |                 |            | Consum          | ei            |               |             |             |
| E Chas          | sis                                  |                         |                          | T2                       |                 |            | Provider        |               |               |             |             |
|                 |                                      |                         |                          |                          |                 |            |                 |               |               |             |             |
|                 |                                      |                         | Connections:             | <ul> <li>Name</li> </ul> | Connected Nodes |            |                 | Unicast Route | Adjacency T   | ype D       | escription  |
|                 |                                      |                         |                          | C1                       | N1, T1          |            |                 | True          | L3            |             |             |
|                 |                                      |                         |                          | C2                       | N1, T2          |            |                 | True          | L3            |             |             |
|                 |                                      |                         |                          |                          |                 |            |                 |               |               |             |             |
|                 |                                      |                         |                          |                          |                 |            |                 |               |               |             |             |

# 図に示すように、サービス グラフ テンプレートを適用します。

| ululu<br>cisco |                                         |                         |                     |                    |                     |         | ρ        |
|----------------|-----------------------------------------|-------------------------|---------------------|--------------------|---------------------|---------|----------|
|                |                                         | arch: enter name, descr | common   T1   infra |                    |                     |         |          |
| Tenant T1      |                                         | <ul> <li>O</li> </ul>   | 14-17 Service       | Graph Template -   | 4545585 SGT         |         |          |
| 🔲 Quick Start  |                                         |                         | EFFER Dervice       | Graph Template - I | NON0000_001         |         |          |
| 🔺 🐣 Tenant T1  |                                         |                         |                     |                    |                     |         |          |
| 🕨 🖿 Applicat   | tion Profiles                           |                         | 0                   |                    |                     |         |          |
| 🕨 🖿 Network    | king                                    |                         |                     |                    |                     |         | Breuider |
| 🔲 L4-L7 S      | ervice Parameters                       |                         |                     |                    |                     |         | Flovider |
| 🕨 🖿 Security   | Policies                                |                         |                     | (                  | EPG                 | C 🗰 P   |          |
| 🕨 🖿 Trouble    | shoot Policies                          |                         |                     | `                  |                     | ASA5585 |          |
| 🕨 🖿 Monitori   | ing Policies                            |                         |                     |                    |                     |         |          |
| 🔺 🚞 L4-L7 S    | lervices                                |                         |                     |                    |                     | N1      |          |
| 🔺 🛄 L4-L       | .7 Service Graph Templates              |                         |                     |                    |                     |         |          |
| ► <b>**</b> /  | ISA5585, 997                            |                         |                     | - ASA5             | 585 Information     |         |          |
| 🕨 🖿 Rou        | ter config Apply L4-L7 Service Graph    | Template                |                     | 1                  | Firewall: Routed    |         |          |
| 🕨 🖿 Funi       | tion Prof 🗹 Edit L4-L7 Service Graph To | emplate                 |                     |                    | Profile: ASA5585_FP |         |          |
| 🕨 🖿 L4-L       | 7 Device 🔀 Delete                       |                         |                     |                    |                     |         |          |
| 🕨 🖿 Impi       | orted Dev 🔀 Remove Related Objects Of   | Graph Template          |                     |                    |                     |         |          |
| 🕨 🖿 Devi       | ces Sele 👿 Save as                      |                         |                     |                    |                     |         |          |
| 🕨 🖿 Dep        | loyed Gra 📉 Post                        |                         |                     |                    |                     |         |          |
| 🕨 🖿 Dep        | loyed Devices                           |                         |                     |                    |                     |         |          |
| 📃 Inba         | nd Management Configuration for L4-L7   | devices                 | 4                   |                    |                     |         |          |
| 🕨 🖿 Devi       | ce Managers                             |                         |                     |                    |                     |         |          |
| h 🖿 Oho        | aala                                    |                         | 1                   |                    |                     |         |          |

# 図に示すように、サービス グラフをコントラクトに接続します。

| uluilu<br>cisco                                                                                                    |                                                                                                    |                           |                         |                                                                                                    |         |                           |                                                     |                             |             |          |
|----------------------------------------------------------------------------------------------------|----------------------------------------------------------------------------------------------------|---------------------------|-------------------------|----------------------------------------------------------------------------------------------------|---------|---------------------------|-----------------------------------------------------|-----------------------------|-------------|----------|
|                                                                                                    |                                                                                                    | Search: enter name, descr | common   T1   infra   r |                                                                                                    |         |                           |                                                     |                             |             |          |
| Tenant T1                                                                                                    |                                                                                                    | S 0                       | Apply L4-L7 Service     | ce Graph Template                                                                                                    | To EPGs |                           |                                                     |                             |             | i X      |
| Tenant 1         ■ Quick Start         ■ Application         ■ Networking         ■ L4-L7 Serv         ■ Security PC         ■ Toublesh         ■ Monitoring         ■ L4-L7 Serv         ■ Toublesh         ■ Monitoring         ■ L4-L7 Serv         ■ Toublesh         ■ Monitoring         ■ L4-L7 Serv         ■ Toublesh         ■ Derice         ■ Deploy         ■ Deploy         ■ Deploy         ■ Deploy         ■ Deploy         ■ Deploy         ■ Deploy         ■ Deploy         ■ Deploy         ■ Deploy         ■ Deploy         ■ Deploy         ■ Deploy         ■ Deploy         ■ Deploy         ■ Chassi | Profiles<br>b<br>ice Parameters<br>ilicles<br>out Policies<br>Policies<br>Policies<br>Policies<br>Static sorre<br>Policies<br>Static sorre<br>Policies<br>Static sorre<br>Policies<br>Solection Policies<br>ad Graph Instances<br>ad Graph Instances<br>ad Graph Instances<br>S | L7 devices                | Apply L4-L7 Service     | Ce Graph Template<br>ct<br>Between EPGs<br>EPG / External Network: T<br>Contract: @ Create A New C<br>ott Name: PERMIT_ALL<br>All Traffic): ☑ | To EPGs | L Choose An Existing Cont | vider EPG / External Network: T1/N<br>tract Subject | aK-2_L3OUT/N3K-2_EXT_NI ★ @ | 1. Contract | 2. Graph |
|                                                                                                    |                                                                                                    |                           |                         |                                                                                                    |         |                           |                                                     |                             |             |          |
|                                                                                                    |                                                                                                    |                           |                         |                                                                                                    |         |                           |                                                     |                             | PREVIOUS    | CANCEL   |

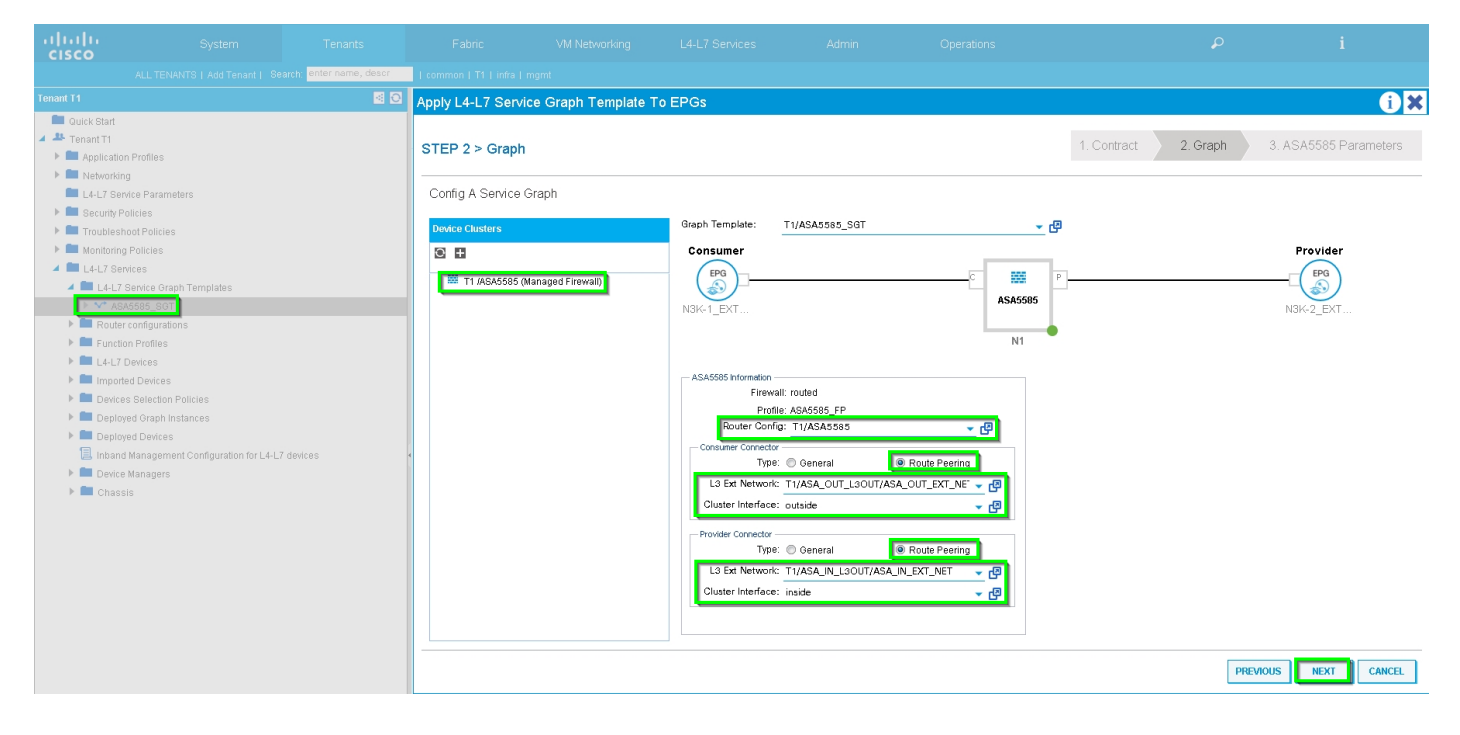

図に示すように、L4-L7 パラメータを必要に応じて追加または変更します。

| uludu<br>cisco                                                                                                    |                                                                                                    |                           |                                                                                                    |                                |                                                                                                    |                          |                                                                                                    |                                                                     |       |                                   |       |
|----------------------------------------------------------------------------------------------------|----------------------------------------------------------------------------------------------------|---------------------------|----------------------------------------------------------------------------------------------------|--------------------------------|----------------------------------------------------------------------------------------------------|--------------------------|----------------------------------------------------------------------------------------------------|---------------------------------------------------------------------|-------|-----------------------------------|-------|
|                                                                                                    |                                                                                                    | Search: enter name, descr | common   T1   infra   i                                                                                                    |                                |                                                                                                    |                          |                                                                                                    |                                                                     |       |                                   |       |
| Tenant T1                                                                                                    |                                                                                                    | <ul> <li>O</li> </ul>     | Apply L4-L7 Servi                                                                                                    | ce Graph Template <sup>-</sup> | To EPGs                                                                                                    |                          |                                                                                                    |                                                                     |       |                                   | î X   |
| Innant 1  Cuck Start  Cuck Start  Cuck Sta | Yofiles<br>e Parameters<br>(des<br>4 Policies<br>6 S<br>6 S<br>6 S<br>6 S<br>6 S<br>6 S<br>6 S<br>6 S | L7 devices                | Apply L4-L7 Servi<br>STEP 3 > ASA55<br>config parameters<br>Profile Name: AS<br>Features:<br>Interfaces<br>AccessLists<br>NAT<br>TrafficSelectionC<br>All | RECIS                          | To EPGs Graph Template22:applyGraphW Graph Template22:applyGraphW Graph Te | ew.3:applyProfile_editle | Icon' style= 'display: inline-block; width<br>Namo<br>Device<br>access-lisk-inbound<br>externalif<br>infernalif<br>Function<br>ExtConfig<br>IntConfig<br>IntConfig | 1. Contract     2. I       x: 30px> <dbc< td="">       Value</dbc<> | Preph | 3. ASA5585 Parame<br>Write Domain | ters  |
|                                                                                                    |                                                                                                    |                           |                                                                                                    |                                |                                                                                                    |                          |                                                                                                    |                                                                     |       |                                   |       |
|                                                                                                    |                                                                                                    |                           |                                                                                                    |                                |                                                                                                    |                          |                                                                                                    |                                                                     |       |                                   |       |
|                                                                                                    |                                                                                                    |                           |                                                                                                    |                                |                                                                                                    |                          |                                                                                                    |                                                                     | P     | REVIOUS FINISH CA                 | INCEL |

手順 7:図に示すように、[Route-tag Policy] で、VRF1 のルート タグ ポリシー([Tag:100])を 設定します。

| uluilu<br>cisco                                   | System                                                    | Tenants              | Fabric               | VM Networking | L4-L7 Services      | Admin | Operations                           |                                  | P      |             | i        |        | A<br>weld |
|---------------------------------------------------|-----------------------------------------------------------|----------------------|----------------------|---------------|---------------------|-------|--------------------------------------|----------------------------------|--------|-------------|----------|--------|-----------|
|                                                   |                                                           | h: enter name, descr | common   infra   mgn |               |                     |       |                                      |                                  |        |             |          |        |           |
| Tenant T1<br>Quick Start<br>A A Tenant T1         |                                                           | 0 12                 | VRF - VRF1           |               |                     |       |                                      |                                  | Policy | Operational | Stats    | Health | Fault     |
| Application                                       | n Profiles                                                |                      | ⊙₹                   |               |                     |       | 🛆 🛦 🕕 🕕 100                          |                                  |        |             |          |        |           |
| Networkin                                         | g<br>Domains                                              |                      | Properties           |               |                     |       |                                      |                                  |        |             |          |        |           |
| 🔺 🖿 VRFs                                          |                                                           |                      | Tropentes            |               |                     |       |                                      |                                  |        |             |          |        |           |
| 🔺 💽 VRI                                           | 5 <b>1</b>                                                |                      | Route Tag Policy     | - VRF1_RTP    |                     |       |                                      | Ú×                               |        |             |          |        |           |
| 0                                                 | Deployed VRFs (Simple Mode)<br>EPG Collection for Context |                      |                      |               |                     |       |                                      | Policy History                   |        |             |          |        |           |
| 🕨 🖪 VRI                                           |                                                           |                      | ⊙₹                   |               |                     |       |                                      | ACTIONS -                        |        |             |          |        |           |
| Externa                                           | al Bridged Networks                                       |                      | Properties           |               |                     |       |                                      |                                  |        |             |          |        |           |
| <ul> <li>Externa</li> <li>Route</li> </ul>        | Profiles                                                  |                      | Nar                  | me: VRF1_RTP  |                     |       |                                      |                                  |        |             |          |        |           |
| Protoc                                            | ol Policies                                               |                      | Descripti            | on: optional  |                     |       |                                      |                                  |        |             |          |        |           |
| L4-L7 Ser                                         | vice Parameters                                           |                      | Т                    | ag: 100       | <u> </u>            |       |                                      |                                  |        |             |          |        |           |
| <ul> <li>Security P</li> <li>Troublesh</li> </ul> |                                                           |                      |                      |               | <u> </u>            |       |                                      |                                  |        |             |          |        |           |
| 🕨 🖿 Monitoring                                    | Policies                                                  |                      |                      |               |                     |       |                                      |                                  |        |             |          |        |           |
| ▶ 🖿 L4-L7 Ser                                     | vices                                                     |                      | 4                    |               |                     |       |                                      |                                  |        |             |          |        |           |
|                                                   |                                                           |                      |                      |               |                     |       |                                      | _                                |        |             |          |        |           |
|                                                   |                                                           |                      |                      |               |                     |       |                                      |                                  |        |             |          |        |           |
|                                                   |                                                           |                      |                      |               |                     |       |                                      |                                  |        |             |          |        |           |
|                                                   |                                                           |                      |                      |               |                     |       |                                      |                                  |        |             |          |        |           |
|                                                   |                                                           |                      |                      |               |                     |       | SHOW USAGE                           | SUBMIT CLOSE                     |        |             |          |        |           |
|                                                   |                                                           |                      |                      | ▲ EIGRP       | Address Family Type |       |                                      | EIGRP Address Family Context     |        |             |          |        |           |
|                                                   |                                                           |                      |                      |               |                     |       | No items have<br>Select Actions to c | been found.<br>reate a new item. |        |             |          |        |           |
|                                                   |                                                           |                      |                      |               |                     |       |                                      |                                  |        |             |          |        |           |
|                                                   |                                                           |                      |                      | DNS labels:   | P T                 |       |                                      |                                  |        |             |          |        |           |
|                                                   |                                                           |                      |                      |               | U                   |       |                                      |                                  |        |             |          | _      |           |
|                                                   |                                                           |                      |                      |               |                     |       |                                      |                                  |        | S           | HOW USAG | ie sui | BMIT      |

図に示すように、VRF2 のルート タグ ポリシー([Tag:200])を設定します。

| alialia<br>cisco |                    |                          |                      |                            |                     |                                       |                                 |        |    |           |      |    |
|------------------|--------------------|--------------------------|----------------------|----------------------------|---------------------|---------------------------------------|---------------------------------|--------|----|-----------|------|----|
|                  |                    | earch: enter name, descr | common   infra   mgm |                            |                     |                                       |                                 |        |    |           |      |    |
| Tenant T1        |                    | S 🛛                      | VRE - VRE2           |                            |                     |                                       |                                 |        |    |           |      |    |
| Quick Start      |                    |                          |                      |                            |                     |                                       |                                 | Dollar |    |           |      |    |
| Tenant III       |                    |                          |                      |                            |                     |                                       |                                 | Policy |    |           |      |    |
| 🔺 🚞 Networking   | 3                  |                          |                      |                            |                     | A O O 100                             |                                 |        |    |           |      |    |
| 🕨 🚞 Bridge i     | Domains            |                          | Route Tag Policy     | - VRF2_RTP                 |                     |                                       | i X                             |        |    |           |      |    |
| VRFs             |                    |                          |                      |                            |                     |                                       | Policy History                  |        |    |           |      |    |
| VRF              | 2                  |                          |                      |                            |                     |                                       | actions                         |        |    |           |      |    |
| 🕨 🗖 Externa      | I Bridged Networks |                          |                      |                            |                     |                                       | ACTIONS +                       |        |    |           |      |    |
| 🕨 🧰 Externa      | I Routed Networks  |                          | Properties           |                            |                     |                                       |                                 |        |    |           |      |    |
| P Route P        |                    |                          | Descriptio           | ie: VRF2_RTP               |                     |                                       |                                 |        |    |           |      |    |
| 🖿 L4-L7 Serv     | ice Parameters     |                          |                      |                            |                     |                                       |                                 |        |    |           |      |    |
| 🕨 🖿 Security Po  | licies             |                          | Та                   | g: 200 😄                   |                     |                                       |                                 |        |    |           |      |    |
| Troubleshi       | pot Policies       |                          | _                    |                            | -                   |                                       |                                 |        |    |           |      |    |
| Monitoring       |                    |                          |                      |                            |                     |                                       |                                 |        |    |           |      |    |
|                  |                    |                          |                      |                            |                     |                                       |                                 |        |    |           |      |    |
|                  |                    |                          |                      |                            |                     |                                       |                                 |        |    |           |      |    |
|                  |                    |                          |                      |                            |                     |                                       |                                 |        |    |           |      |    |
|                  |                    |                          |                      |                            |                     |                                       |                                 |        |    |           |      |    |
|                  |                    |                          |                      |                            |                     |                                       |                                 |        |    |           |      |    |
|                  |                    |                          |                      |                            |                     |                                       |                                 |        |    |           |      |    |
|                  |                    |                          |                      |                            |                     |                                       |                                 |        |    |           |      |    |
|                  |                    |                          |                      |                            |                     | SHOW USAGE                            | SUBMIT CLOSE                    |        |    |           |      |    |
|                  |                    |                          | EIGRP COMEX PE       | r Audress Farmiy.          |                     |                                       |                                 |        |    |           |      |    |
|                  |                    |                          |                      | ▲ EIGRP #                  | Address Family Type |                                       | EIGRP Address Family Context    |        |    |           |      |    |
|                  |                    |                          |                      |                            |                     | No items have<br>Select Actions to cr | been found.<br>eate a new item. |        |    |           |      |    |
|                  |                    |                          |                      |                            |                     |                                       |                                 |        |    |           |      |    |
|                  |                    |                          |                      | DhiC labele:               |                     |                                       |                                 |        |    |           |      |    |
|                  |                    |                          |                      | Divo labels.               |                     |                                       |                                 |        |    |           |      |    |
|                  |                    |                          |                      | Route Tag Policy: VRF2_RTP | <u> </u>            |                                       |                                 |        |    |           |      |    |
|                  |                    |                          |                      |                            |                     |                                       |                                 |        | SI | HOW USAGE | SUBN | ин |

# ステップ8:図に示すように、ステータスを調べ、デバイス選択ポリシーを確認します。

| ALL TENANTS   Add Tenant   Search enter name, deacr     Tenant 11     Image: Content of the second second                                                        |   |
|----------------------------------------------------------------------------------------------------|---|
| Tenant T1     Image: Context - consumer       Image: Context - consumer     Logical Interface Context - consumer       Image: Context - consumer     Image: Context - consumer       Image: Context - consumer     Image: Context - consumer    <                                                                                                    |   |
| Ouick Start     Duck Start     Duck Start |   |
| Monitoring Policies Associated Network: Bridge Domain L3 External Network L4-L7 Service Graph Templates L4-L7 Service Graph Templates Redistribute: bgp x ospf x                                                                                                    |   |
| F = Function Profiles     Subnets:     Subnets:     Preferred Subnet Control                                                                                                    | + |
| <ul> <li>PERMIT_ALL-ASA5585_SGT-N1</li> <li>Consumer</li> <li>provider</li> <li>Deployed Graph Instances</li> <li>Deployed Devices</li> <li>Inband Management Configuration for L4-L7 devices</li> <li>Device Managers</li> <li>Chassis</li> <li>No items have been found.<br/>Select Actions to create a new item.</li> </ul>                                                                                                    | + |

| ululu<br>cisco | System                            | Tenants                   | Fabric                          | VM Networking                          | L4-L7 Services   | Admin                                | Operations     |          |   |  |  |
|----------------|-----------------------------------|---------------------------|---------------------------------|----------------------------------------|------------------|--------------------------------------|----------------|----------|---|--|--|
|                |                                   | Search: enter name, descr | common   T1   infra   mj        |                                        |                  |                                      |                |          |   |  |  |
| Tenant T1      |                                   | S 🔊                       | Logical Interface               | Context provid                         | lor              |                                      |                |          |   |  |  |
| 💼 Quick Start  |                                   |                           | Logical Internace               | Context - provid                       |                  |                                      |                |          |   |  |  |
| 🔺 🐣 Tenant T1  |                                   |                           |                                 |                                        |                  |                                      |                |          |   |  |  |
| 🕨 🖿 Applicati  | on Profiles                       |                           |                                 |                                        |                  |                                      |                |          |   |  |  |
| 🕨 🖿 Networki   | ng                                |                           |                                 |                                        |                  |                                      |                |          |   |  |  |
| 🖿 L4-L7 Se     | ervice Parameters                 |                           | Properties                      |                                        |                  |                                      |                |          |   |  |  |
| 🕨 🖿 Security   | Policies                          |                           | Connector Name:                 | provider                               |                  |                                      |                |          |   |  |  |
| 🕨 🖿 Troubles   | hoot Policies                     |                           | Cluster Interface:              | inside                                 | <u>r</u> @       |                                      |                |          |   |  |  |
| 🕨 💼 Monitorir  | ng Policies                       |                           | Associated Network:             | Bridge Domain                          | External Network |                                      |                |          |   |  |  |
| 🔺 🖿 L4-L7 Se   | ervices                           |                           | 3 External Network:             | 3 External Network: T1/35 III 3011745. |                  |                                      |                |          |   |  |  |
| 🕨 🖿 L4-L7      | ' Service Graph Templates         |                           |                                 |                                        |                  |                                      |                |          |   |  |  |
| 🕨 🖿 Route      | er configurations                 |                           | Redistribute.                   | ogp 🙁 ospr 🙁 🔻                         |                  |                                      |                |          |   |  |  |
| 🕨 🖿 Funct      | ion Profiles                      |                           |                                 |                                        |                  |                                      |                |          |   |  |  |
| 🕨 🖿 L4-L7      | Devices                           |                           | Subnets:                        |                                        |                  |                                      |                | ~~~      |   |  |  |
| 🕨 🚞 Impo       | rted Devices                      |                           |                                 |                                        |                  |                                      |                | ^        | + |  |  |
| 🔺 🛄 Devid      | es Selection Policies             |                           |                                 | IP/Mask                                | Scope            | Preferred                            | Subnet Control |          |   |  |  |
| 4 🖸 PI         | ERMIT_ALL-ASA5585_SGT-N1          |                           |                                 |                                        |                  | No items have been found.            |                |          |   |  |  |
| 12             | consumer                          |                           |                                 |                                        |                  | Select Actions to create a new item. |                |          |   |  |  |
|                | provider                          |                           |                                 |                                        |                  |                                      |                |          |   |  |  |
| 🕨 🗖 Deplo      | oyed Graph Instances              |                           | 4<br>Vinkus LID, Andalas and an |                                        |                  |                                      |                |          |   |  |  |
| 🕨 💻 Deplo      | oyed Devices                      |                           | Virtual IP Addresses.           |                                        |                  |                                      |                | $\times$ | + |  |  |
| 📃 Inbar        | d Management Configuration for L4 | -L7 devices               |                                 | <ul> <li>IP Address</li> </ul>         |                  |                                      |                |          |   |  |  |
| 🕨 🔲 Devic      | e Managers                        |                           |                                 |                                        |                  | No items have been found             |                |          |   |  |  |
| 🕨 💻 Chas       | sis                               |                           |                                 |                                        |                  | Select Actions to create a new item. |                |          |   |  |  |
|                |                                   |                           |                                 |                                        |                  |                                      |                |          |   |  |  |
|                |                                   |                           |                                 |                                        |                  |                                      |                |          |   |  |  |

# 図に示すように、導入済みグラフ インスタンスを確認します。

| սիսիս<br>cisco                    | System                                          | Tenants                 | Fabric                   | VM Networking | L4-L7 Services                        | Admin    | Operations                     | Q        | i             | Advanced M<br>welcome, adm |  |
|-----------------------------------|-------------------------------------------------|-------------------------|--------------------------|---------------|---------------------------------------|----------|--------------------------------|----------|---------------|----------------------------|--|
| AL                                |                                                 | arch: enter name, descr | common   T1   infra   mg |               |                                       |          |                                |          |               |                            |  |
| Tenant T1                         |                                                 | 80                      | Function Node - N        | V1            |                                       |          |                                |          |               |                            |  |
| <ul> <li>A A Tenant T1</li> </ul> |                                                 |                         |                          |               |                                       |          |                                |          |               | Policy Faults Hist         |  |
| Application Pro                   | tiles                                           |                         | ⊡<br>↓                   |               |                                       |          |                                |          |               |                            |  |
| Networking                        |                                                 |                         |                          |               |                                       |          |                                |          |               |                            |  |
| L4-L7 Service I                   | Parameters                                      |                         | Properties               |               |                                       |          |                                |          |               |                            |  |
| Becurity Policie                  | 35                                              |                         | Name: I                  | N1            |                                       |          |                                |          |               |                            |  |
| Troubleshoot F                    | Policies                                        |                         | Function Type:           | Goto          |                                       |          |                                |          |               |                            |  |
| Monitoring Poli                   | icies                                           |                         | Cluster Interfaces:      | 4540080       |                                       |          |                                |          |               |                            |  |
| 4 L4-L7 Services                  | 3                                               |                         | Ciuster Interlaces.      | ▲ Name        |                                       | Concrete | Interfaces                     |          | Encap         |                            |  |
| L4-L7 Servi                       | ce Graph Templates                              |                         |                          | inside        |                                       | ASA5585_ | _Device_1/[GigabitEthernet0/1] |          |               | unknown                    |  |
| Router cont                       | ngurations                                      |                         |                          | outside       | ASA5585_Device_1/[GigabitEthernet0/0] |          |                                |          |               | unknown                    |  |
| Function Pr                       | Function Profiles                               |                         |                          |               |                                       |          |                                |          |               |                            |  |
| La-L/ Devices                     |                                                 |                         | Function Connectors:     | A Name        | Encap                                 |          | ap                             | Class ID |               |                            |  |
| A Devices Se                      | Imported Denices     Denices Selection Policies |                         |                          | consumer      |                                       | vlar     | i-101                          | 32773    |               |                            |  |
| PERMIT ALL-ASA5585 SGT-N1         |                                                 |                         |                          | provider      | ar                                    |          | vlan-102                       |          |               |                            |  |
| 💷 cons                            | umer                                            |                         |                          |               |                                       |          |                                |          |               |                            |  |
| 📃 provi                           | der                                             |                         |                          |               |                                       |          |                                |          |               |                            |  |
| 🔺 💼 Deployed G                    | Fraph Instances                                 |                         |                          |               |                                       |          |                                |          |               |                            |  |
| 🔺 💙 PERMIT                        | _ALL-ASA5585_SGT-T1                             |                         |                          |               |                                       |          |                                |          |               |                            |  |
| 📃 Func                            | tion Node - N1                                  |                         |                          |               |                                       |          |                                |          |               |                            |  |
| Deployed D                        | Pevices                                         |                         | Folders And Par          | ameters       |                                       |          |                                |          |               |                            |  |
| 📃 Inband Mar                      | agement Configuration for L4-L7                 | devices                 |                          |               |                                       |          |                                |          |               |                            |  |
| Device Man                        | agers                                           |                         | Features:                | Basic P       | arameters All Parameters              |          |                                |          |               |                            |  |
| Chassis                           |                                                 |                         |                          | Meta Fold     | der/Param Key                         |          | Name                           | Value    | Override Name | e/Value To                 |  |
|                                   |                                                 |                         |                          |               |                                       |          |                                |          |               |                            |  |
|                                   |                                                 |                         |                          |               |                                       |          |                                |          |               |                            |  |
|                                   |                                                 |                         |                          |               |                                       |          |                                |          |               |                            |  |
|                                   |                                                 |                         |                          |               |                                       |          |                                |          |               |                            |  |
|                                   |                                                 |                         |                          |               |                                       |          |                                |          |               |                            |  |
|                                   |                                                 |                         |                          |               |                                       |          |                                |          |               |                            |  |
|                                   |                                                 |                         |                          |               |                                       |          |                                |          |               |                            |  |
|                                   |                                                 |                         |                          |               |                                       |          |                                |          |               |                            |  |

| ululu<br>cisco                        |                                                                |                         |                                 | VM Networking       |               |                                                         |                        | Operations              |            |
|---------------------------------------|----------------------------------------------------------------|-------------------------|---------------------------------|---------------------|---------------|---------------------------------------------------------|------------------------|-------------------------|------------|
|                                       | ALL TENANTS   Add Tenant   Search:                             | enter name, descr       | common   T1   infra   r         |                     |               |                                                         |                        |                         |            |
| Tenant T1                             |                                                                | S 2                     | Deployed Devia                  |                     |               |                                                         |                        |                         |            |
| 💼 Quick Start                         |                                                                |                         | Deployed Devic                  | :65                 |               |                                                         |                        |                         |            |
| Tenant T1                             |                                                                |                         |                                 |                     |               |                                                         |                        |                         |            |
| Application                           | n Profiles                                                     |                         | ⊖₹                              |                     |               |                                                         |                        |                         |            |
| L4-L7 Se                              | rvice Parameters                                               |                         | <ul> <li>Device Name</li> </ul> |                     |               | VRF                                                     |                        |                         |            |
| 🕨 🖿 Security F                        | Policies                                                       |                         | ASA5585                         |                     |               | none                                                    |                        |                         |            |
| 🕨 🔲 Troublesi                         | hoot Policies                                                  |                         |                                 |                     |               |                                                         |                        |                         |            |
| Monitorin                             | g Policies                                                     |                         |                                 |                     |               |                                                         |                        |                         |            |
| ► L4-L7 58                            | Service Graph Templates                                        |                         |                                 |                     |               |                                                         |                        |                         |            |
| 🕨 🖿 Route                             | r configurations                                               |                         |                                 |                     |               |                                                         |                        |                         |            |
| 🕨 🛑 Functi                            | on Profiles                                                    |                         |                                 |                     |               |                                                         |                        |                         |            |
| L4-L7                                 | Devices                                                        |                         |                                 |                     |               |                                                         |                        |                         |            |
| 🖌 🗖 Devici                            | es Selection Policies                                          |                         |                                 |                     |               |                                                         |                        |                         |            |
| 🔺 🔟 PE                                | RMIT_ALL-ASA5585_SGT-N1                                        |                         |                                 |                     |               |                                                         |                        |                         |            |
| 1                                     | consumer                                                       |                         |                                 |                     |               |                                                         |                        |                         |            |
| 1                                     | provider                                                       |                         |                                 |                     |               |                                                         |                        |                         |            |
| A Depio                               | Wed Graph Instances                                            |                         | 1                               |                     |               |                                                         |                        |                         |            |
| 1                                     | Function Node - N1                                             |                         |                                 |                     |               |                                                         |                        |                         |            |
| 🔺 🚞 Deplo                             | yed Devices                                                    |                         |                                 |                     |               |                                                         |                        |                         |            |
| 🔺 🌱 AS                                | A5585-none                                                     |                         |                                 |                     |               |                                                         |                        |                         |            |
|                                       | BGP Device Configuration                                       |                         |                                 |                     |               |                                                         |                        |                         |            |
| <b>A V</b> *                          | PERMIT ALL-ASA5585 SGT-T1                                      |                         |                                 |                     |               |                                                         |                        |                         |            |
| _                                     | BGP Graph Instance Configuration                               |                         |                                 |                     |               |                                                         |                        |                         |            |
| _                                     | OSPF Graph Instance Configuration                              |                         |                                 |                     |               |                                                         |                        |                         |            |
| 4                                     | ₩ N1                                                           |                         |                                 |                     |               |                                                         |                        |                         |            |
|                                       | Connector N1/consumer                                          |                         |                                 |                     |               |                                                         |                        |                         |            |
| 📃 Inban                               | d Management Configuration for L4-L7 devic                     | es                      |                                 |                     |               |                                                         |                        |                         |            |
| 🖿 Device                              | e Managers                                                     |                         |                                 |                     |               |                                                         |                        |                         |            |
| 🖿 Chass                               | sis                                                            |                         |                                 |                     |               |                                                         |                        |                         |            |
| սիսիս                                 | System Tenants                                                 | Fabric                  | VM Networking                   | L4-L7 Services      | Admin         | Operations                                              |                        | ρ                       | i          |
| CISCO                                 | L TENANTS   Add Tenant   Search: <mark>enter name, desc</mark> | r   common   T1   infra |                                 |                     |               |                                                         |                        |                         |            |
| Tenant T1                             | 4                                                              |                         | Configurations                  |                     |               |                                                         |                        |                         |            |
| Quick Start  Guick Start  Guick Start |                                                                |                         |                                 |                     |               |                                                         |                        |                         |            |
| Application Prof                      | lles                                                           | ⊙₹                      |                                 |                     |               |                                                         |                        |                         |            |
| Networking L4-L7 Service P            | arameters                                                      | Name                    | Enable                          | Context Name Addres | s Family Area | Area Control<br>Send redistributed LSAs into I          | Area Type              | Networks                |            |
| E Security Policie:                   | 8                                                              | ASA_IN_L3OUT_are        | a_0 True                        | VRF2 IPv4           | Backbone area | Originate summary LSA<br>Send redistributed LSAs into I | NSSA area Regular area | ASA_IN_EXT_NET (10.10.1 | 0.20.0(24) |
| Monitoring Polic                      | cies                                                           |                         |                                 |                     |               | Originate summary LSA                                   |                        |                         |            |
| L4-L7 Services                        | e Graph Templates                                              |                         |                                 |                     |               |                                                         |                        |                         |            |
| 🕨 🚞 Router confi                      | gurations                                                      |                         |                                 |                     |               |                                                         |                        |                         |            |
| Function Pro L4-L7 Device             | rfiles<br>es                                                   |                         |                                 |                     |               |                                                         |                        |                         |            |
| 🕨 🚞 Imported De                       | vices                                                          |                         |                                 |                     |               |                                                         |                        |                         |            |
| A Devices Sei                         | ALL-ASA5585_SGT-N1                                             |                         |                                 |                     |               |                                                         |                        |                         |            |
| 💷 consu<br>💷 provid                   | umer<br>for                                                    |                         |                                 |                     |               |                                                         |                        |                         |            |
| 🔺 🖿 Deployed Gi                       | raph Instances                                                 | 4                       |                                 |                     |               |                                                         |                        |                         |            |
| ✓ PERMIT_<br>■ Funct                  | _ALL-ASA5585_SGT-T1<br>ion Node - N1                           |                         |                                 |                     |               |                                                         |                        |                         |            |
| 🔺 🖿 Deployed De                       | evices                                                         |                         |                                 |                     |               |                                                         |                        |                         |            |
| 4 💙 ASA5585                           | -none<br>Device Configuration                                  |                         |                                 |                     |               |                                                         |                        |                         |            |
| OSPF                                  | Device Configuration                                           |                         |                                 |                     |               |                                                         |                        |                         |            |
|                                       | III_ALL-ASA5555_SGI-11                                         |                         |                                 |                     |               |                                                         |                        |                         |            |
| 0                                     | SPF Graph Instance Configuration                               |                         |                                 |                     |               |                                                         |                        |                         |            |
| • • N                                 | Connector N1/consumer                                          |                         |                                 |                     |               |                                                         |                        |                         |            |
| Inhand House                          | Connector N1/provider                                          |                         |                                 |                     |               |                                                         |                        |                         |            |
| 📥 mbang Mana                          | agens                                                          |                         |                                 |                     |               |                                                         |                        |                         |            |
| 🖿 Chassis                             |                                                                |                         |                                 |                     |               |                                                         |                        |                         |            |

# 確認とトラブルシューティング

## テナントの APIC 設定:

- apic1# sh running-config tenant T1
- # Command: show running-config tenant T1
- # Time: Thu Feb 25 16:05:14 2016
   tenant T1

```
access-list PERMIT_ALL
 match ip
 exit
contract PERMIT_ALL
 scope tenant
  subject PERMIT_ALL
    access-group PERMIT_ALL both
   1417 graph ASA5585_SGT
    exit
  exit
vrf context VRF1
  exit
vrf context VRF2
  exit
13out ASA_IN_L3OUT
 vrf member VRF2
  exit
13out ASA_OUT_L3OUT
 vrf member VRF1
  exit
13out N3K-1_L3OUT
 vrf member VRF1
  exit
13out N3K-2_L3OUT
 vrf member VRF2
  exit
bridge-domain BD1
 vrf member VRF1
  exit
bridge-domain BD2
 vrf member VRF2
  exit
application AP1
  epg EPG1
   bridge-domain member BD1
   exit
  epg EPG2
   bridge-domain member BD2
    exit
  exit
external-13 epg ASA_IN_EXT_NET 13out ASA_IN_L3OUT
 vrf member VRF2
  match ip 10.10.10.0/24
  exit
external-13 epg ASA_OUT_EXT_NET 13out ASA_OUT_L3OUT
 vrf member VRF1
 match ip 20.20.20.0/24
  exit
external-13 epg N3K-1_EXT_NET 13out N3K-1_L3OUT
  vrf member VRF1
  match ip 10.10.10.0/24
  contract consumer PERMIT_ALL
  exit
external-13 epg N3K-2_EXT_NET 13out N3K-2_L3OUT
  vrf member VRF2
 match ip 20.20.20.0/24
  contract provider PERMIT_ALL
  exit
interface bridge-domain BD1
  exit
interface bridge-domain BD2
  exit
1417 cluster name ASA5585 type physical vlan-domain T1_PHY service FW function go-to
  cluster-device ASA5585_Device_1
```

cluster-interface inside member device ASA5585\_Device\_1 device-interface GigabitEthernet0/1 interface ethernet 1/2 leaf 106 exit exit cluster-interface outside member device ASA5585\_Device\_1 device-interface GigabitEthernet0/0 interface ethernet 1/2 leaf 105 exit exit exit 1417 graph ASA5585\_SGT contract PERMIT\_ALL service N1 device-cluster-tenant T1 device-cluster ASA5585 mode FW\_ROUTED connector consumer cluster-interface outside 1417-peer tenant T1 out ASA\_OUT\_L3OUT epg ASA\_OUT\_EXT\_NET redistribute bgp,ospf exit connector provider cluster-interface inside 1417-peer tenant T1 out ASA\_IN\_L3OUT epg ASA\_IN\_EXT\_NET redistribute bgp,ospf exit rtr-cfg ASA5585 exit connection C1 terminal consumer service N1 connector consumer connection C2 terminal provider service N1 connector provider exit rtr-cfg ASA5585 router-id 3.3.3.3 exit exit apic1#

#### リーフ 101 の OSPF ネイバー関係とルーティング テーブルを確認します。

leaf101# show ip ospf neighbors vrf T1:VRF1 OSPF Process ID default VRF T1:VRF1 Total number of neighbors: 2 Neighbor ID Pri State Up Time Address Interface 1.1.1.1 1 FULL/BDR 02:07:19 192.168.1.1 Vlan8 3.3.3.3 1 FULL/BDR 00:38:35 192.168.1.5 Vlan9 leaf101# show ip route vrf T1:VRF1 IP Route Table for VRF "T1:VRF1" '\*' denotes best ucast next-hop '\*\*' denotes best mcast next-hop '[x/y]' denotes [preference/metric] '%<string>' in via output denotes VRF <string> 10.10.10.0/24, ubest/mbest: 1/0 \*via 192.168.1.1, vlan8, [110/8], 01:59:50, ospf-default, intra 20.20.20.0/24, ubest/mbest: 1/0 \*via 192.168.1.5, vlan9, [110/22], 00:30:20, ospf-default, inter 100.100.100.100/32, ubest/mbest: 2/0, attached, direct \*via 100.100.100.100, lo1, [1/0], 02:21:22, local, local \*via 100.100.100.100, lo1, [1/0], 02:21:22, direct 192.168.1.0/30, ubest/mbest: 1/0, attached, direct \*via 192.168.1.2, vlan8, [1/0], 02:35:53, direct 192.168.1.2/32, ubest/mbest: 1/0, attached \*via 192.168.1.2, vlan8, [1/0], 02:35:53, local, local 192.168.1.4/30, ubest/mbest: 1/0, attached, direct \*via 192.168.1.6, vlan9, [1/0], 02:20:53, direct 192.168.1.6/32, ubest/mbest: 1/0, attached \*via 192.168.1.6, vlan9, [1/0], 02:20:53, local, local

192.168.1.8/30, ubest/mbest: 1/0 \*via 192.168.1.5, vlan9, [110/14], 00:30:20, ospf-default, intra 200.200.200.200/32, ubest/mbest: 1/0 \*via 192.168.1.5, vlan9, [110/15], 00:30:20, ospf-default, intra リーフ 102 の OSPF ネイバー関係とルーティング テーブルを確認します。 leaf102# show ip ospf neighbors vrf T1:VRF2 OSPF Process ID default VRF T1:VRF2 Total number of neighbors: 2 Interface Neighbor ID Pri State Up Time Address 3.3.3.3 00:37:07 192.168.1.9 1 FULL/BDR Vlan14 1 FULL/BDR 02:09:59 192.168.1.13 2.2.2.2 Vlan15 leaf102# show ip route vrf T1:VRF2 IP Route Table for VRF "T1:VRF2" '\*' denotes best ucast next-hop '\*\*' denotes best mcast next-hop '[x/y]' denotes [preference/metric] '%<string>' in via output denotes VRF <string> 10.10.10.0/24, ubest/mbest: 1/0 \*via 192.168.1.9, vlan14, [110/22], 00:35:22, ospf-default, inter 20.20.20.0/24, ubest/mbest: 1/0 \*via 192.168.1.13, vlan15, [110/8], 02:08:13, ospf-default, intra 192.168.1.4/30, ubest/mbest: 1/0 \*via 192.168.1.9, vlan14, [110/14], 00:35:22, ospf-default, intra 192.168.1.8/30, ubest/mbest: 1/0, attached, direct \*via 192.168.1.10, vlan14, [1/0], 02:14:29, direct 192.168.1.10/32, ubest/mbest: 1/0, attached \*via 192.168.1.10, vlan14, [1/0], 02:14:29, local, local 192.168.1.12/30, ubest/mbest: 1/0, attached, direct \*via 192.168.1.14, vlan15, [1/0], 02:09:04, direct 192.168.1.14/32, ubest/mbest: 1/0, attached \*via 192.168.1.14, vlan15, [1/0], 02:09:04, local, local 200.200.200.200/32, ubest/mbest: 2/0, attached, direct \*via 200.200.200.200, lo4, [1/0], 02:10:02, local, local

#### ASA 5585 の設定、OSPF ネイバー関係、およびルーティング テーブルを確認します。

\*via 200.200.200.200, lo4, [1/0], 02:10:02, direct

```
ASA5585# sh run interface
interface GigabitEthernet0/0
no nameif
security-level 0
no ip address
1
interface GigabitEthernet0/0.101
nameif externalIf
security-level 50
ip address 192.168.1.5 255.255.255.252
1
interface GigabitEthernet0/1
no nameif
security-level 100
no ip address
interface GigabitEthernet0/1.102
nameif internalIf
```

```
security-level 100
ip address 192.168.1.9 255.255.255.252
1
interface Management0/0
management-only
nameif management
security-level 0
ip address 172.23.97.1 255.255.254.0
ASA5585# sh run router
router ospf 1
router-id 3.3.3.3
network 192.168.1.4 255.255.255.252 area 0
network 192.168.1.8 255.255.255.252 area 0
area O
log-adj-changes
1
ASA5585# sh ospf neighbor
Neighbor ID
              Pri State
                                   Dead Time Address
                                                               Interface
100.100.100.100 1 FULL/DR
                                    0:00:38 192.168.1.6
                                                              externalIf
                                    0:00:33 192.168.1.10 internalIf
200.200.200.200 1 FULL/DR
ASA5585# sh route ospf
Routing Table: T1
Codes: L - local, C - connected, S - static, R - RIP, M - mobile, B - BGP
      D - EIGRP, EX - EIGRP external, O - OSPF, IA - OSPF inter area
      N1 - OSPF NSSA external type 1, N2 - OSPF NSSA external type 2
      E1 - OSPF external type 1, E2 - OSPF external type 2
      i - IS-IS, su - IS-IS summary, L1 - IS-IS level-1, L2 - IS-IS level-2
      ia - IS-IS inter area, * - candidate default, U - per-user static route
      o - ODR, P - periodic downloaded static route, + - replicated route
Gateway of last resort is not set
       10.10.10.0 255.255.255.0
O IA
          [110/18] via 192.168.1.6, 00:22:57, externalIf
O IA
        20.20.20.0 255.255.255.0
          [110/18] via 192.168.1.10, 00:22:47, internalIf
        200.200.200.200 255.255.255.255
0
          [110/11] via 192.168.1.10, 00:22:47, internalIf
ASA5585# sh access-list
access-list cached ACL log flows: total 0, denied 0 (deny-flow-max 4096)
           alert-interval 300
access-list access-list-inbound; 3 elements; name hash: 0xcb5bd6c7
access-list access-list-inbound line 1 extended permit tcp any any eq www (hitcnt=0) 0xc873a747
access-list access-list-inbound line 2 extended permit tcp any any eq https (hitcnt=0)
0x48bedbdd
```

access-list access-list-inbound line 3 extended permit icmp any any (hitcnt=6) 0xe4b5a75d N3K-1 の設定、OSPF ネイバー関係、およびルーティング テーブルを確認します。

```
N3K-1# sh run ospf
!Command: show running-config ospf
!Time: Thu Feb 25 15:40:55 2016
version 6.0(2)U3(7)
feature ospf
router ospf 1
  router-id 1.1.1.1
interface Ethernet1/21
  ip router ospf 1 area 0.0.0.1
interface Ethernet1/47
  ip router ospf 1 area 0.0.0.1
N3K-1# sh ip ospf neighbors
 OSPF Process ID 1 VRF default
 Total number of neighbors: 1
                                                            Interface
 Neighbor ID Pri State
                                      Up Time Address
 100.100.100.100 1 FULL/DR
                                     01:36:24 192.168.1.2
                                                              Eth1/47
N3K-1# sh ip ospf route
 OSPF Process ID 1 VRF default, Routing Table
  (D) denotes route is directly attached
                                             (R) denotes route is in RIB
10.10.10.0/24 (intra)(D) area 0.0.0.1
     via 10.10.10.0/Eth1/21* , cost 4
20.20.20.0/24 (inter)(R) area 0.0.0.1
     via 192.168.1.2/Eth1/47 , cost 62
100.100.100.100/32 (intra)(R) area 0.0.0.1
     via 192.168.1.2/Eth1/47 , cost 41
192.168.1.0/30 (intra)(D) area 0.0.0.1
```

#### N3K-2 の設定、OSPF ネイバー関係、およびルーティング テーブルを確認します。

```
N3K-2# sh run ospf
!Command: show running-config ospf
!Time: Thu Feb 25 15:44:47 2016
version 6.0(2)U3(7)
feature ospf
router ospf 1
router-id 2.2.2.2
interface loopback0
ip ospf network point-to-point
ip router ospf 1 area 0.0.0.0
interface Ethernet1/21
ip router ospf 1 area 0.0.0.1
```

via 192.168.1.1/Eth1/47\* , cost 40

| N3K-2# sh ip ospf neighbors           |                       |             |
|---------------------------------------|-----------------------|-------------|
| OSPF Process ID 1 VRF default         |                       |             |
| Total number of neighbors: 1          |                       |             |
| Neighbor ID Pri State                 | Up Time Address       | Interface   |
| 200.200.200.200 1 FULL/DR             | 01:43:50 192.168.1.14 | Eth1/47     |
| N3K-2# sh ip ospf route               |                       |             |
| OSPF Process ID 1 VRF default, Routin | ng Table              |             |
| (D) denotes route is directly attach  | ned (R) denotes rout  | e is in RIB |
| 2.2.2.0/30 (intra)(D) area 0.0.0.0    |                       |             |
| via 2.2.2.0/Lo0* , cost 1             |                       |             |
| 10.10.10.0/24 (inter)(R) area 0.0.0.1 |                       |             |
| via 192.168.1.14/Eth1/47 , cost (     | 52                    |             |
| 20.20.20.0/24 (intra)(D) area 0.0.0.1 |                       |             |
| via 20.20.20.0/Eth1/21* , cost 4      |                       |             |
| 192.168.1.12/30 (intra)(D) area 0.0.0 | .1                    |             |
| via 192.168.1.13/Eth1/47* , cost      | 40                    |             |
|                                       |                       |             |

#### リーフのコントラクト フィルタ ルールとパケット ヒット カウントを確認します。

leaf101# show system internal policy-mgr stats Requested Rule Statistics [CUT] Rule (4107) DN (sys/actrl/scope-3112964/rule-3112964-s-32773-d-49158-f-33) Ingress: 1316, Egress: 0, Pkts: 0 RevPkts: 0 Rule (4108) DN (sys/actrl/scope-3112964/rule-3112964-s-49158-d-32773-f-33) Ingress: 1317, Egress: 0, Pkts: 0 RevPkts: 0 leaf101# show system internal policy-mgr stats Requested Rule Statistics [CUT] Rule (4107) DN (sys/actrl/scope-3112964/rule-3112964-s-32773-d-49158-f-33) Ingress: 2317, Egress: 0, Pkts: 0 RevPkts: 0 Rule (4108) DN (sys/actrl/scope-3112964/rule-3112964-s-49158-d-32773-f-33) Ingress: 2317, Egress: 0, Pkts: 0 RevPkts: 0

leaf102# show system internal policy-mgr stats Requested Rule Statistics [CUT] Rule (4103) DN (sys/actrl/scope-2752520/rule-2752520-s-49156-d-6019-f-default) Ingress: 3394, Egress: 0, Pkts: 0 RevPkts: 0 Rule (4104) DN (sys/actrl/scope-2752520/rule-2752520-s-6019-d-49156-f-default) Ingress: 3394, Egress: 0, Pkts: 0 RevPkts: 0 [CUT] leaf102# show system internal policy-mgr stats Requested Rule Statistics [CUT] Rule (4103) DN (sys/actrl/scope-2752520/rule-2752520-s-49156-d-6019-f-default) Ingress: 4392, Egress: 0, Pkts: 0 RevPkts: 0 Rule (4104) DN (sys/actrl/scope-2752520/rule-2752520-s-6019-d-49156-f-default) Ingress: 4392, Egress: 0, Pkts: 0 RevPkts: 0 [CUT]

#### N3K-1 および N3K-2 間の到達可能性テスト:

```
N3K-1# ping 20.20.20.1 source 10.10.10.1
PING 20.20.20.1 (20.20.20.1) from 10.10.10.1: 56 data bytes
64 bytes from 20.20.20.1: icmp_seq=0 ttl=250 time=2.098 ms
64 bytes from 20.20.20.1: icmp_seq=1 ttl=250 time=0.922 ms
64 bytes from 20.20.20.1: icmp_seq=2 ttl=250 time=0.926 ms
64 bytes from 20.20.20.1: icmp_seq=3 ttl=250 time=0.893 ms
64 bytes from 20.20.20.1: icmp_seq=4 ttl=250 time=0.941 ms
```

5 packets transmitted, 5 packets received, 0.00% packet loss round-trip min/avg/max = 0.893/1.156/2.098 ms

N3K-2# ping 10.10.10.1 source 20.20.20.1 PING 10.10.10.1 (10.10.1) from 20.20.20.1: 56 data bytes 64 bytes from 10.10.10.1: icmp\_seq=0 ttl=250 time=2.075 ms 64 bytes from 10.10.10.1: icmp\_seq=1 ttl=250 time=0.915 ms 64 bytes from 10.10.10.1: icmp\_seq=2 ttl=250 time=0.888 ms 64 bytes from 10.10.10.1: icmp\_seq=3 ttl=250 time=1.747 ms 64 bytes from 10.10.10.1: icmp\_seq=4 ttl=250 time=0.828 ms

--- 10.10.10.1 ping statistics ---5 packets transmitted, 5 packets received, 0.00% packet loss round-trip min/avg/max = 0.828/1.29/2.075 ms

このデモに使用されるテナントおよび ASA 機能プロファイルの XML コンフィギュレーション ファイルを添付します。